### 解锁校园邮箱, 畅享高效沟通

### ——南林邮箱使用培训

汇报人: 欧阳军

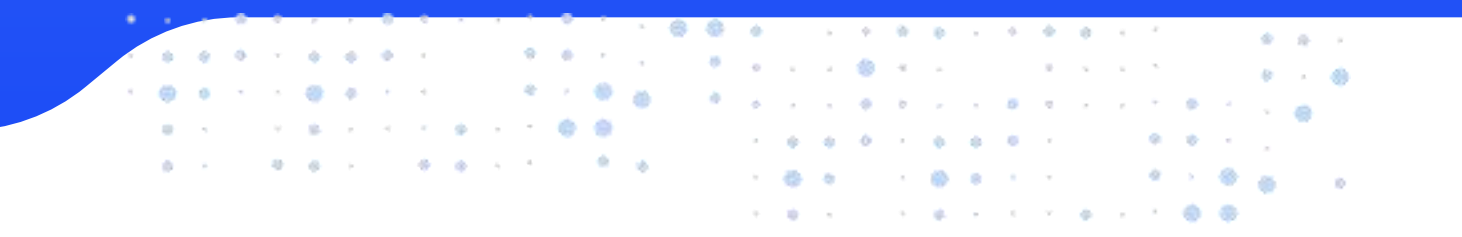

### CONTENTS 目录

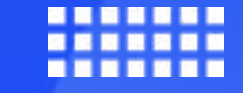

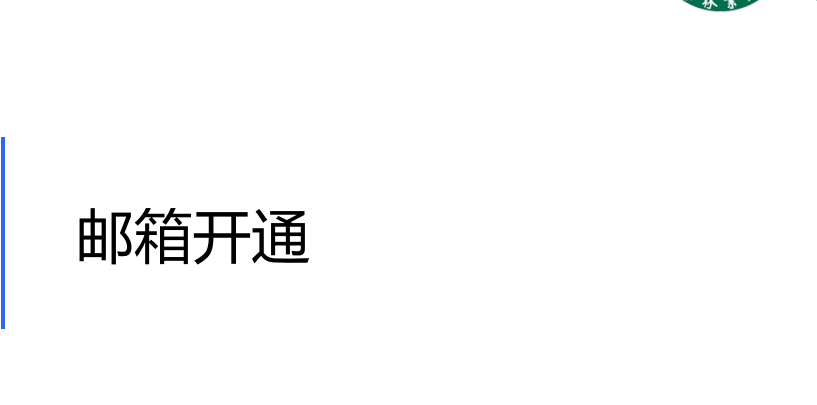

网页端邮箱常规使用

3

2

1

#### 客户端邮箱使用

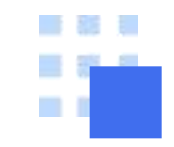

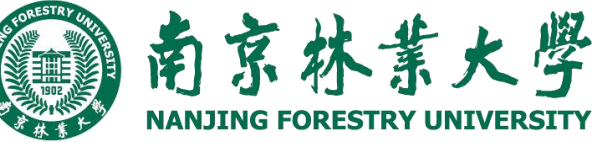

医弹簧软膜的 装饰的复数形式 化标准取取的

邮箱开通

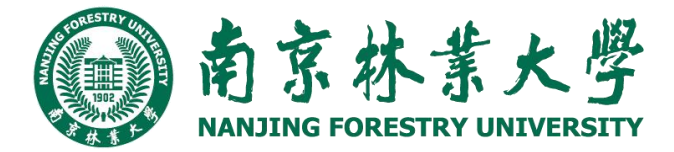

### 自助申请邮箱

### 1、登录网上办事大厅(南京林业大学官网),在搜索栏输入"邮箱自助申请"并点击"进入服务"

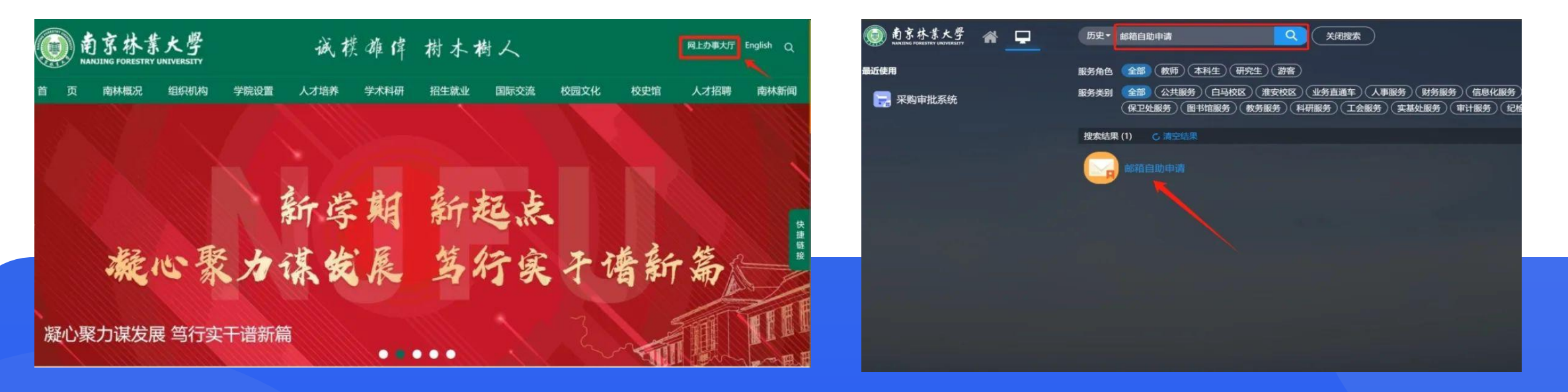

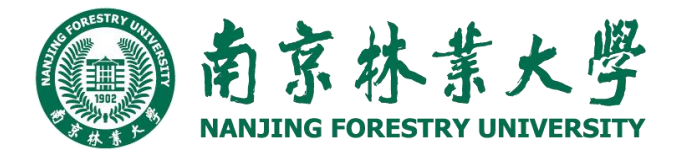

### 自助申请邮箱

2、打开企业微信,点击工作台→ 公共服务→"邮箱自助申请"服务流 程。

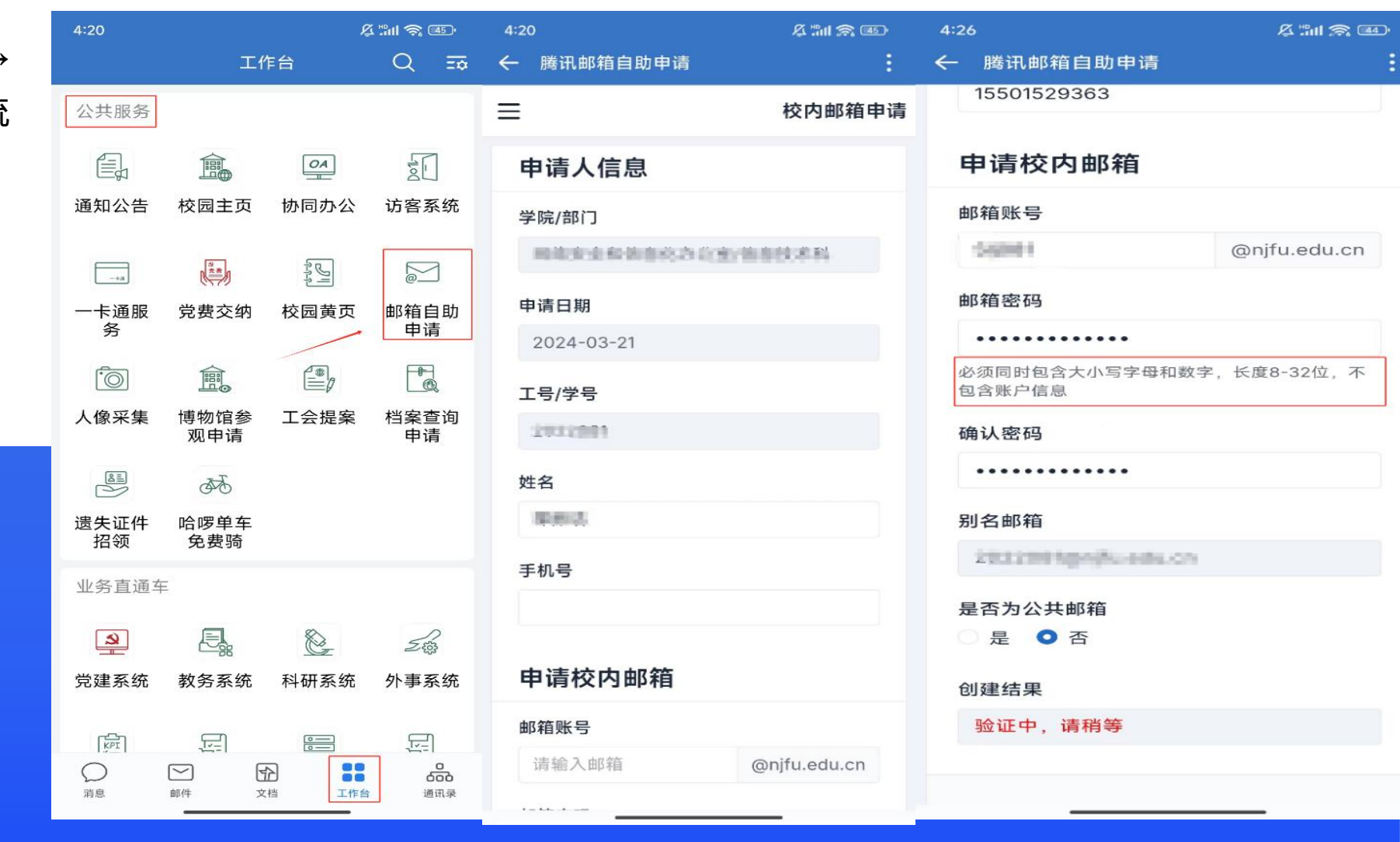

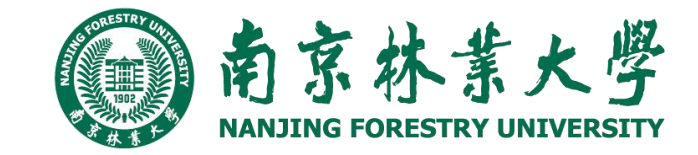

注意: 首次申请校园邮箱的用户在邮箱申请页面依次填写邮箱 号、手机号、邮箱地址和邮箱密码等信息,填写完成后点击提 交,等待系统验证。学术用户申请邮箱为个人使用,在选择是 否为公共邮箱时请选择"否"。

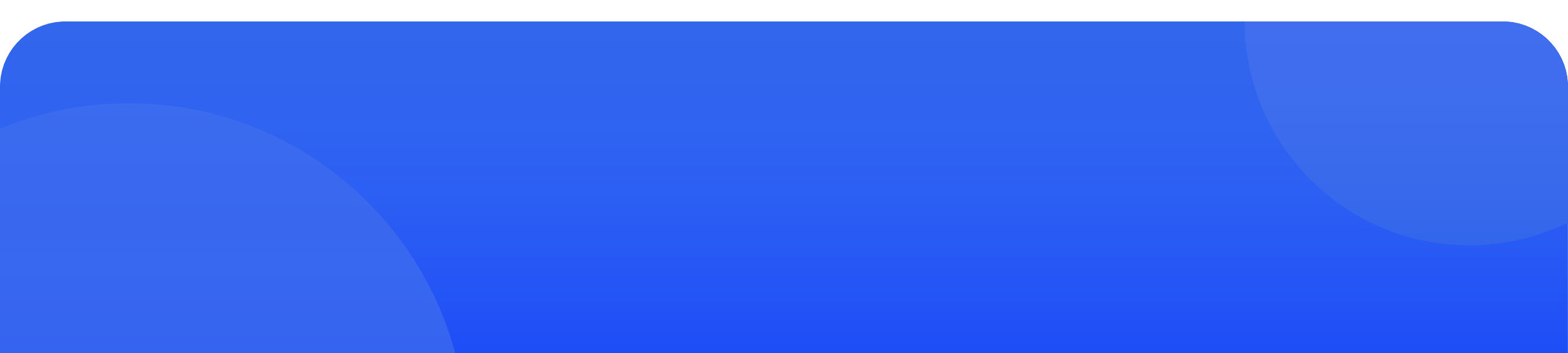

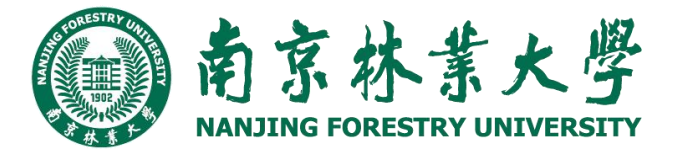

### 部门邮箱申请

打开企业微信,点击工作台→公共服务→"邮箱自助申请"服务流程。

(1)公共邮箱申请。教职工用户为部门申请公共邮箱时,需在邮箱申请页面依次填写手机号、邮箱地址和邮箱密码等信息。注意:教职工用户申请部门邮箱时,需说明邮箱用途,在选择"是否为公共邮箱"请选择"是"。

| 暇      | 4:20             | ۲ť                 | ん<br>作台          | Sinn (Sinnes)<br>Q ⊒⊋                                                                                                    | 4:50 ⊠<br>← 腾讯邮箱自助申请           | & "ini 余<br>: | 4:50 窗<br>← 腾讯邮箱自助申请    | & "m 🕱 🚳     |
|--------|------------------|--------------------|------------------|----------------------------------------------------------------------------------------------------|--------------------------------|---------------|-------------------------|--------------|
| אוני   | 公共服务             |                    |                  |                                                                                                    |                                | 校内邮箱信息        | 申请校内公共邮箱                |              |
| አ      |                  |                    |                  | 「                                                                                                    | 邮箱信息                           |               | 邮箱账号                    |              |
| 请      | 通知公告             | 校园主贝               | 公代问例             | 切各系统                                                                                                    | 学院/部门                          | 2214714       | 邮箱密码                    | @njfu.edu.cn |
| 邮      | 一卡通服<br>务        | <b>以</b><br>党费交纳   | 校园黄页             | ◎<br>邮箱自助<br>申请                                                                                                    | 邮箱                             |               | 必须同时包含大小写字母和数           | 字,长度8-32位,不  |
| 中<br>在 | Ō                |                    |                  | the second second secon | sij)erengingfa.edu.cm<br>工号/学号 |               | 包含账户信息<br>确认密码          |              |
|        | 人像采集             | 博物馆参<br>观申请        | 工会提案             | 档案查询<br>申请                                                                                                    | 2822861                        |               | 都市地入林油市市。<br>日本市 0.4400 |              |
|        | 遗失证件<br>招领       |                    |                  |                                                                                                    | 姓名                             |               | 是 合为公共邮相 ● 是            |              |
|        | 业务直通车            | 1                  |                  |                                                                                                    | 手机号                            |               | 邮箱用途                    |              |
|        | <b>》</b><br>党建系统 | <b>上</b> 。<br>教务系统 | <u>》</u><br>科研系统 | <i>2</i> 命<br>外事系统                                                                                                    |                                |               | 创建结果                    |              |
|        | [FT]             | E                  |                  |                                                                                                    | 申请部门邮箱 修改                      | 密码 保存         |                         |              |
|        | () 消息            |                    | 格 工作台            | 通讯录                                                                                                    |                                |               |                         | 提交           |

### 部门邮箱申请

(2) 部门领导审核。

部门领导在企业微信中收到关于公 共邮箱的消息提醒,通过点击链接 "公共邮箱申请"查看部门邮箱的申 请信息,最后点击"申请"或"驳回" 按钮进行审核。

| ♀ 企业    | 微信 🕑                              |                    | ı ×              | ♀ 企业微信          |        | ×                                       |
|---------|-----------------------------------|--------------------|------------------|-----------------|--------|-----------------------------------------|
| 16:02   | 🕞 协同中                             | 🕱 🕸 🕍 📾 🕅 🕅        | នារា 🚥           | 16:04 🕞 协同中     | * **   | 88 🚥 *Sil Sil 🚥)                        |
| ← #     | 8箱自助申请                            |                    | 1                | ← 腾讯邮箱自         | 助申请    | 1 ( ) ( ) ( ) ( ) ( ) ( ) ( ) ( ) ( ) ( |
|         | 甲请人:吴一凡,审:<br>公共邮箱申请              | 批查看请点击:            |                  | =               |        | 校内公共邮箱审核                                |
|         | 星期五                               | 16:27              |                  | 邮箱信息            |        |                                         |
|         | 您有新的公共邮箱<br>申请人:核 ,审批<br>共邮箱申请    | 督申请待审批,<br>查看请点击:公 |                  | 申请邮箱            |        |                                         |
|         |                                   |                    |                  | bmtxtext@njfu.e | edu.cn |                                         |
|         | 您有新的公共邮箱<br>申请人:核一,审批:            | 暂申请待通过,<br>查看请点击:公 |                  | 申请人工号           |        |                                         |
|         | 共即相甲谊                             |                    |                  | 199             |        |                                         |
|         | 15:5                              | 7 8-500            |                  | 申请人姓名           |        |                                         |
|         | 您有新的公共邮箱<br>申请人:邮箱申请,             | 暂申请待审批,<br>审批查看请点  |                  | 邮箱申请            |        |                                         |
| See. 1  | 击:公共邮箱申请                          |                    |                  | 申请原因            |        |                                         |
|         | 您有新的公共邮箱                          | 自由请待诵过.            |                  | 部门邮箱申请          |        |                                         |
| <i></i> | 申请人:邮箱申请,<br>击:公共邮箱申请             | 审批查看请点             |                  | 部门审核人           |        |                                         |
|         | AN PARTY I                        |                    |                  |                 |        |                                         |
|         | 您有新的公共邮箱<br>申请人:邮箱申请,<br>击:公共邮箱申请 | 暂申请已通过,<br>审批查看请点  |                  |                 | 同      | 意驳回                                     |
| -       |                                   | 14                 |                  |                 |        |                                         |
| ())     |                                   | (                  | $\odot$ $\oplus$ |                 |        |                                         |
|         | = 0                               | 4                  |                  | =               |        | 4                                       |

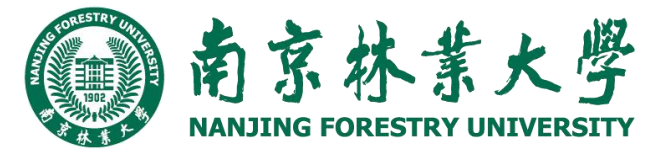

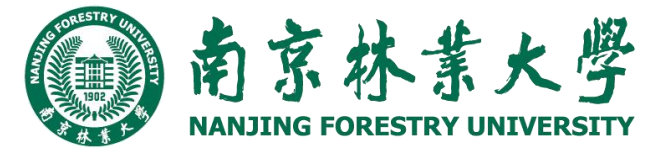

### 部门邮箱申请

(3) 系统校验。

审核结束后,申请界面自动推送审 核结果,申请人在企业微信中将收 到关于公共邮箱的消息提醒,点击 消息中"公共邮箱申请"链接, 查看 最终的审核结果。

| □ 企业    | 微信 🕑                                           | - 0                       | $\times$ | ○ 企业微信 I             | — 🗆 ×                 |
|---------|------------------------------------------------|---------------------------|----------|----------------------|-----------------------|
| 16:02   |                                                | 19 <b>60</b> 19 11 19 1   | ıl 💷     | 16:02 (1) 协同中        | × \$ 400 ₪ °91 91 100 |
| ← ⊞     | 『箱目助甲请                                         |                           | 8        | ← 腾讯邮箱目助甲请           | :                     |
|         | 甲请人:吴一凡,审批查看;<br>公共邮箱申请                        | 青点击:                      |          | =                    | 校内公共邮箱审核              |
|         | 星期五 16:27                                      |                           |          | 邮箱信息                 |                       |
|         | 您有新的公共邮箱申请待<br>申请人:核,审批查看请<br>共邮箱申请            | 审批,<br>点击:公               |          | 申请邮箱                 |                       |
|         |                                                |                           |          | bmtxtext@njfu.edu.cn |                       |
|         | 您有新的公共邮箱申请待<br>申请人:核 审批查看请;<br>共邮箱由请           | 通过,<br>点击: <mark>公</mark> |          | 申请人工号                |                       |
|         |                                                |                           |          | 1994                 |                       |
|         | 15:57                                          |                           |          | 申请人姓名                |                       |
|         | 您有新的公共邮箱申请待<br>申请人:邮箱申请,审批查看                   | 审批,<br>雪请点                |          | 邮箱申请                 |                       |
| Sec. 10 | 击:公共邮箱甲请                                       |                           |          | 申请原因                 |                       |
|         |                                                |                           |          | 部门邮箱申请               |                       |
|         | 您有新的公共邮箱申请符<br>申请人:邮箱申请,审批查看<br>击:公共邮箱申请       | "通过,<br>昏请点               |          | 部门审核人                |                       |
|         | A MARKAN SA ANA ANA ANA ANA ANA ANA ANA ANA AN |                           | -        |                      |                       |
|         | 您有新的公共邮箱申请已<br>申请人:邮箱申请,审批查新                   | 通过,<br>昏请点                |          | 审批结果                 |                       |
|         | 击:公共邮箱甲请                                       |                           | 2000     | 甲核通过                 |                       |
| -       |                                                | -                         |          | L                    |                       |
| ()      |                                                | $\odot$                   | ) (+)    |                      |                       |
|         | = 0                                            | 4                         |          | = 0                  | 4                     |

医弹簧软管管管 管壁属脊髓筋炎 医标准外部的

2

#### 网页端邮箱使用

## 2.1邮箱登录

### 访问地址

http://mail.njfu.edu.cn , 输入邮箱 账号密码登录或者通过学校官网主页 最下方"邮箱登录进入。

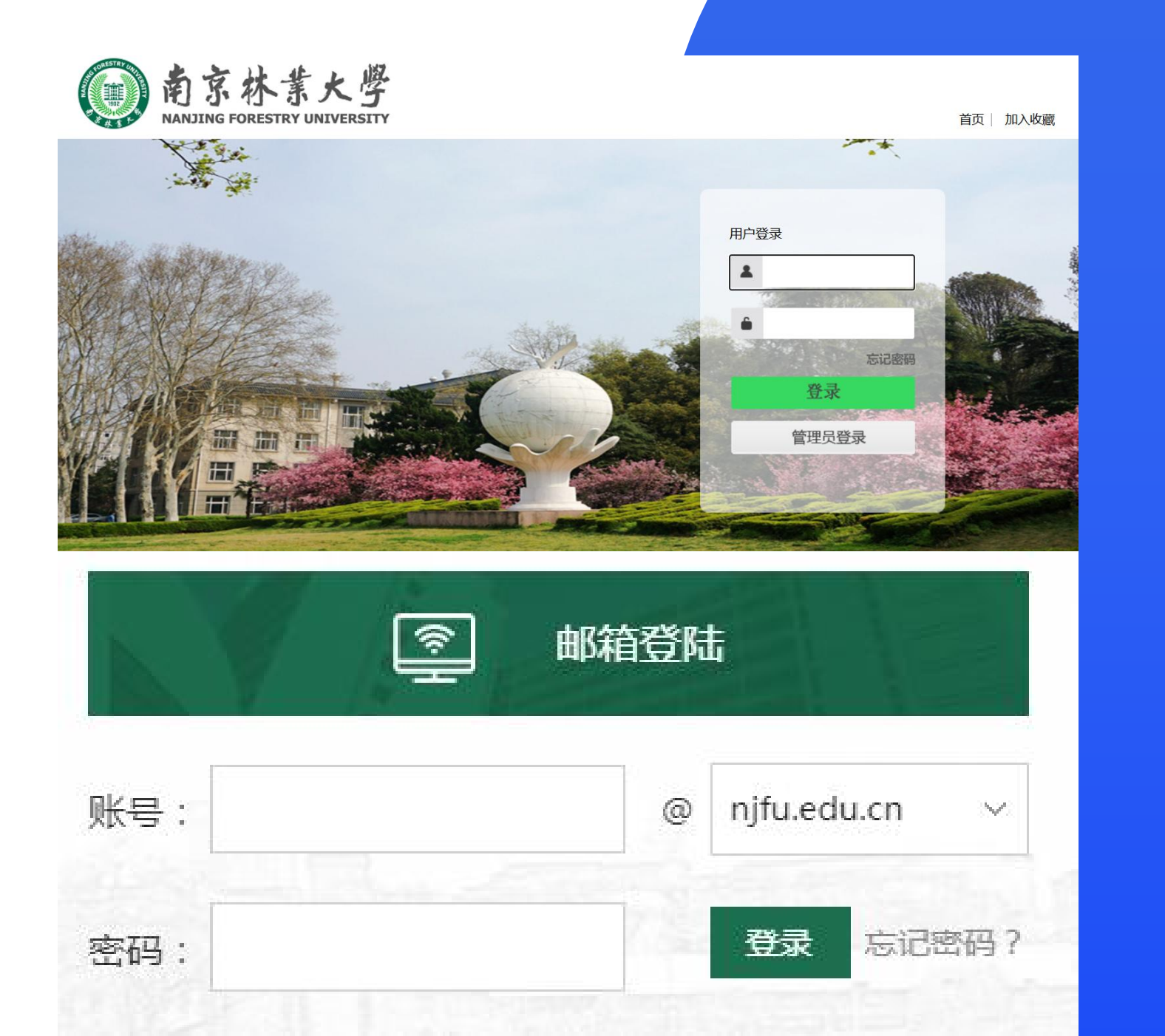

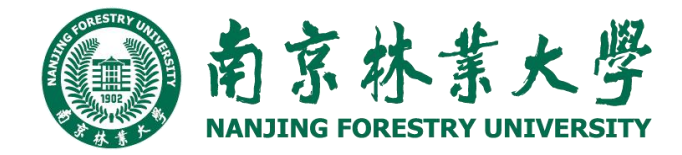

### 2.2邮箱密码修改

方法一:用户可打开邮箱登录界面 (http://mail.njfu.edu.cn/),点击"忘记密码",自行重置密码。注意:之前申请校园 邮箱没有绑定手机号的用户,登录邮箱后需点击"邮箱设置"→"账户",在"账户信息"栏目绑定手机号,以便忘记密码后,自 行重置邮箱密码。

| CO #           | 闭企业创                                |                     |            |                           | 腾讯企业薪                 |                                               |
|----------------|-------------------------------------|---------------------|------------|---------------------------|-----------------------|-----------------------------------------------|
| 用户登录           | 重置密码                                |                     |            | 验证方式                      | 设置密码                  | 9                                             |
|                | <ul> <li>我是成员</li> <li>〇</li> </ul> | 我是管理员               |            | 邮箱账号 m@njfu.edu.cn        | 管证的已发送<br><b>经和社会</b> | 9的初始保手机,请输入验证问题重约的密制。<br>简 <b>@nfu edu.cn</b> |
| 忘记密码           | 邮箱账号 1000000                        | and and a           | namele com | 重置方式 ⑧ 将验证码发送到密保手机: м 🚥 🚥 | 密码                    |                                               |
| 登录             | 验证码 PRBO                            | CORPORTE OR MANIFUL | RB0        |                           | 确认密码                  |                                               |
| 管理员登录          | 時輸入面                                | 时位证明,有不明明 副         | 1980-1233  | 下 <del>一步</del> 取得        | 验证码                   | XXXX<br>#WAA,161****033700020003-03400230     |
| and the second | T-# RON                             |                     |            |                           |                       | -                                             |

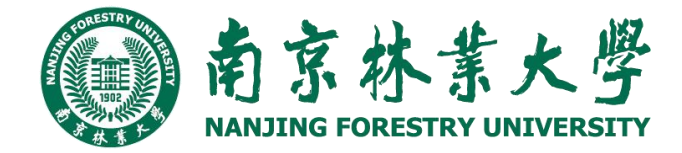

### 2.2邮箱密码修改

方式二:用户可登录网上办事大厅,在搜索栏输入"邮箱自助申请"并点击"进入服务",点击邮箱信息页面底部的"修改密码" 按钮自行重置密码,修改完成后点击保存。

|                  | ¥RG/BPIJ<br>≸MENERAL SALES | morea<br>手机号 | T.214.2       |    |
|------------------|----------------------------|--------------|---------------|----|
| 甲酮酸 间的相 修改 医的 绿存 |                            | 1012 Button  | 申请部门邮箱 修改密码 4 | 呆存 |

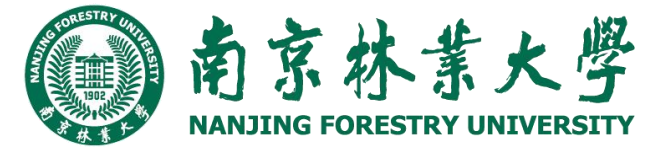

2.2邮箱密码修改

(3)方式三:用户可打开企业微信,点击 "邮箱自助申请"应用服务,点击邮箱信息页面 底部的"修改密码"按钮自行重置密码,修改完 成后点击保存。

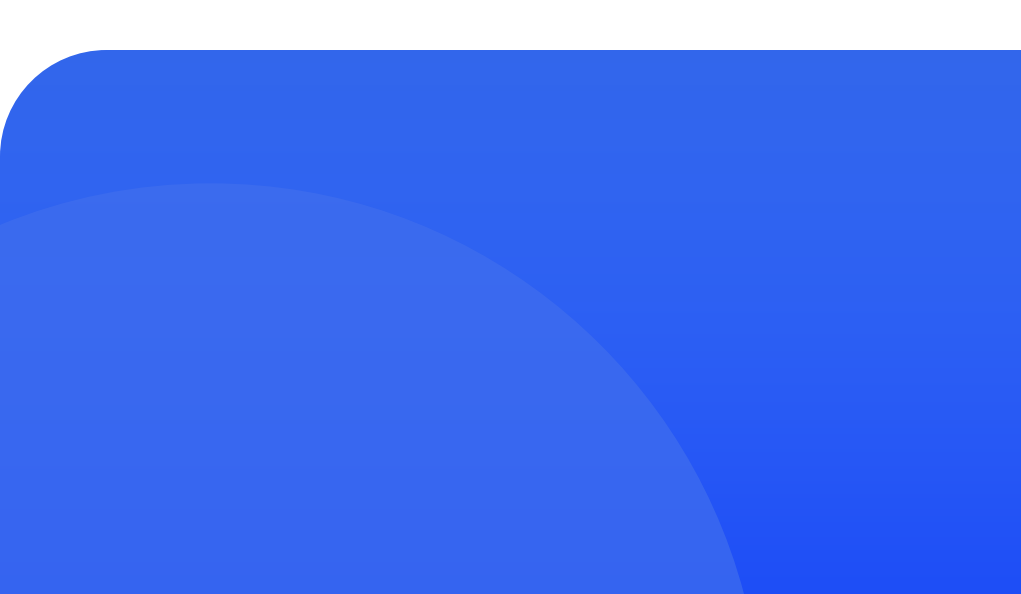

| 5:31<br>← 腾讯邮箱自助申请            | & "#  ≈ @<br>: |
|-------------------------------|----------------|
| ≡                             | 校内邮箱信息         |
| 邮箱信息                          |                |
| 学院/部门                         | 読書料            |
| 邮箱<br>mitiofingenifia.eeda.cn |                |
| 工号/学号                         |                |
| 姓名                            |                |
| 手机号<br>Telefontication()      |                |
| 申请部门邮箱 修改密码                   | <b>冯</b> 保存    |

| 5:31                      | & "11 🙈 💷 |
|---------------------------|-----------|
| - 腾讯邮箱自助申请                | :         |
| anjfu.edu.cn              |           |
| 丁号/学号                     |           |
|                           |           |
| LULLOFT                   |           |
| 姓名                        |           |
| 983                       |           |
| 7400                      |           |
| 手机号                       |           |
| 19501628383               |           |
|                           |           |
| 邮箱新密码                     |           |
| WEARS1011111              |           |
| 必须同时包含大小写字母和数字,<br>包含账户信息 | 长度8-32位,不 |
| 确认新密码                     |           |
| (0.034) A 10 (0.034)      |           |
| 修改结果                      |           |
|                           |           |
|                           |           |
| 申请部门                      | 邮箱 保存     |
|                           |           |

#### 2.3.1.收信

亰

登录邮箱后,点击左边导航栏的"收件箱",可查看所有来信,其中"收 件箱"后面的数字,表示未读。

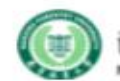

南林邮箱<liugongtest@njfu.edu.cn> 邮箱首页 | 设置 - 换肤 | 微信绑定 UNIVERSITY

| ✓ 写信   | <b>收件箱</b> (共 2 封, 其中 未读邮件 2 封)        |
|--------|----------------------------------------|
| 密 收信   | 删除 彻底删除 转发 举打                          |
| 🧾 通讯录  | □□□□□□□□□□□□□□□□□□□□□□□□□□□□□□□□□□□□□□ |
| 收件箱(2) | 今天 (1封)                                |
| 星标邮件 🗙 | 🗌 🖂 🏫 腾讯企业邮箱 💿                         |
| 通知公告 🥠 | 昨天 (1封)                                |
| 草稿箱    | 🗌 🖂 ☆ 腾讯企业邮箱 💿                         |
| 已发送    | 选择: 全部 - 无 - 已读 - 未读                   |
| 已删除    |                                        |
| 垃圾箱    |                                        |
|        |                                        |

|       |            |        | 3422 |          |             |
|-------|------------|--------|------|----------|-------------|
| 删除    | 彻底删除       | 转发     | 举报   | 全部标为已读   | <b>)</b> 标证 |
|       | 0 发件人      |        | É    | 题        |             |
| 今天 (1 | <u>封</u> ) |        |      |          |             |
|       | ☆ 腾讯公      | 全业邮箱 @ | D    | 你在江苏省修改了 | 邮箱垄         |
| 昨天 (1 | <u>封</u> ) |        |      |          |             |
|       | ☆ 腾讯公      | 2业邮箱 ④ | D    | 欢迎使用腾讯企业 | 邮箱-         |
| 选择: 全 | 部 - 无 - 已读 | - 未读   |      |          |             |
| 删除    | 彻底删除       | 转发     | 举报   | 全部标为已读   | 标论          |
|       |            |        |      |          |             |

#### 2.3.2.收发信规则

收发信规则,根据不同的设定条件实现自动处理邮件的功能。如果邮件比较多,建议设置"收发信规则"来帮您归类或处理。

登录企业邮箱后,【设置】-【收发信规则】,选择执行时机(收取邮件时或发送邮件 时),然后点击"新建"进入过滤条件设置页面;在规则过滤条件设置页面根据自己的要 求设置规则条件,并在所选条件的对话框内填入相应的关键字、关键词,然后对符合条 件的邮件添加执行的动作,最后点击"保存"按钮。 保存设置规则以后,在收到或发送邮件时,系统就会按照设置好的收发信规则,执行移到 个人文件夹、直接删除、自动回复、标记标签等功能。如果需要修改过滤器内容,只要 选择需要修改规则并打开,修改完后保存即可。

### 2.3.2.收发信规则

|        | 南    | 京     | 林     | 葉    | 火     | 學     |
|--------|------|-------|-------|------|-------|-------|
| ALLEY. | NANJ | ING F | OREST | RY U | NIVER | ISITY |

**南林邮箱**liugongtest@njfu.edu.cn> 邮箱首页 | 设置 - 换肤 | 微信绑定

| 📝 写信          | 邮箱设置                      |
|---------------|---------------------------|
| ≥ 收信          | 常规 账户 换肤 收发信规则 反垃圾 文件夹和标签 |
| 收件箱(2)        | 我的收发信规则                   |
| 星标邮件 ★        | 执行时机: 收取邮件时 ~             |
| 通知公告 📢<br>草稿箱 | 收取邮件时<br>规则 (45)关步(45)    |
| 已发送           | 友送邮件的                     |
| 已删除           |                           |
| 垃圾箱           |                           |

#### 2.3.3.邮件阅读

在读信的页面,用户可以实现的功能有: 1.基本操作:转发,回复,删除,彻底删除,举报; 2.联系人操作: 查看, 添加, 拒收; 3.腾讯官方对于非官方邮件或者非信任邮件的安全提醒;

|   | 《返回 □ 回复 □ 回复全部 □ 转发 □ 删除 □ 彻底删除 □ 举报 □ 标记为 ▼ 移动到 ▼    | 上一封下一封  |
|---|--------------------------------------------------------|---------|
| 1 |                                                        | - Liter |
| 1 | 2014年7月1日(2024年10月9日(星期三)下午5:00<br>收件人: 19             |         |
|   |                                                        |         |
|   |                                                        |         |
| - |                                                        |         |
|   | 快速回复给:周鵬                                               |         |
|   | 下一封未读: 🔛 邮件助手 企业微信邮销登录提醒                               |         |
|   | < 返回   回复   回复全部   转发   删除   彻底删除   举报   标记为 ▼   移动到 ▼ | 上一封下一封  |

### 2.3.3.邮件阅读

4.标记功能:将邮件标记为已读或者未读,标记星标,标记标签等特色功能;

|                                                         | 标记为 ▼ 移助到 ▼  |
|---------------------------------------------------------|--------------|
| 读信 ☆ ♂                                                  | 已读邮件<br>未读邮件 |
| 发件人:gongtest@njfu.edu.cn><br>时 间:2025年4月18日(星期五) 上午9:21 | 星标邮件         |
| 收任人: <b>Magener</b> Jongtest@njfu.edu.cn>               |              |
| 读信                                                      | 取消标签         |
|                                                         | 新建标签         |
|                                                         | 新建自动标签       |

### 2.3.3.邮件阅读

5.移动到文件夹

| _ 标记为 Y | 移动到 > |
|---------|-------|
|         | 收件箱   |
|         | 已发送   |
|         | 新建文件夹 |
|         |       |

### 2.3.3.邮件阅读 6.新窗口读信,添加备注,添加提醒,打印功能的快捷按钮。

打印 | 新窗口读信 | 邮件有乱码 | 导出为eml文件 | 创建收信规则

读信

#### 2.3.4.阅读模式

在浏览信件的时候,您可以选择"会话模式"或"标准模式"。在【设置】-【常规】 中设置

| <ul> <li>✓ 写信</li> <li>● 收信</li> <li>■ 通讯录</li> </ul> |             | <ul> <li>★★★★★★★★★★★★★★★★★★★★★★★★★★★★★★★★★★★★</li></ul>          |
|-------------------------------------------------------|-------------|------------------------------------------------------------------|
| 牧件箱<br>星标邮件 ★<br>通知公告 ◀<br>草稿箱<br>□发送                 | 邮件列表视图:     | <ul> <li>标准模式</li> <li>会话模式(新)</li> <li>(什么是标准、会话模式?)</li> </ul> |
| 二一一                                                   | 移动/删除在读邮件后: | <ul> <li>阅读下一封邮件(推荐)</li> <li>回到当前邮件列表</li> </ul>                |

#### 2.3.5.发信

登录邮箱后,点击左边导航栏的"写信",填写完信件的主题、内容后,输入 联系人即可发信。 另外,收件人输入框支持动态的输入提醒。当您输入收件人名字的时,输入 框下就会出现建议列表,点击对应的收件人名字即可完成输入。

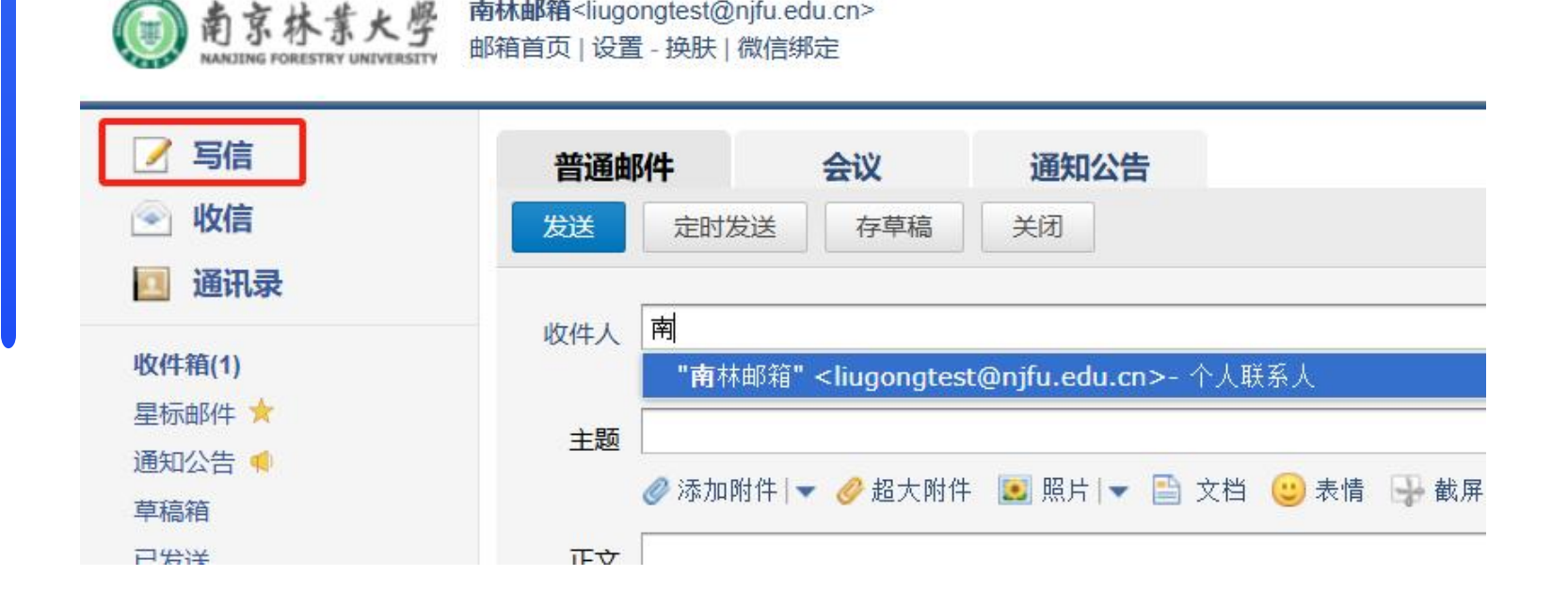

南林邮箱<liugongtest@njfu.edu.cn>

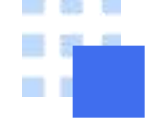

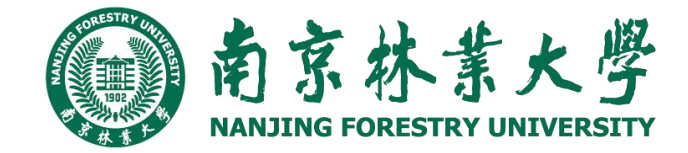

#### 2.3.6.商务函

商务函功能预置了常见的企业公文模板,帮助您撰写商务邮件。您可以点击 选择模板类型,邮件正文会自动替换成该商务函,点击模板文字,输入文字 即可自动替换

| 存草稿 关闭                                                                                                    |       |      |            |
|----------------------------------------------------------------------------------------------------|-------|------|------------|
|                                                                                                    | ● 联系人 | 、商务团 | 1 信纸       |
|                                                                                                    | •     |      |            |
| 🔗 超大附件 📧 照片   👻 🖹 文档 🙂 表情 🚭 截屏 💡 地图 🛕 样式 ↓                                                                               | j     | 鱼知   | 在 职<br>证 明 |
| 通知                                                                                                    |       | 如信   | 堆装信        |
|                                                                                                    |       |      |            |
| 根据[通知原因],[相关事宜的安排及说明],请您[通知对象需完成的事项]。                                                                                    |       |      |            |
| 北通知                                                                                                    | 贺     | そ信   | 会议         |
| ,我们就是我们的人们的人们,我们就是我们的人们的人们,我们就是我们的人们的人们的人们,我们就是我们的人们的人们,我们就是我们们不是我们的人们。"<br>第二章 "你们我们我们我们我们我们我们我们我们我们我们我们我们我们我们我们我们我们我们我 |       |      |            |
| 2025年04月18日                                                                                                    | 邊     | 自动   | 请假条        |

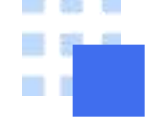

#### 2.3.7.发信特色功能

(1) 分别发送

如果您想发封邮件给多个好友,但又希望对方看到收件人里只有自己的邮件 地址,让每个人都感觉到是您单独发送的,那么可以使用"分别发送"。 "分别发送"可以帮您快速的发送邮件给多个人,每个人收到的都是单独的"一 对一"的邮件。

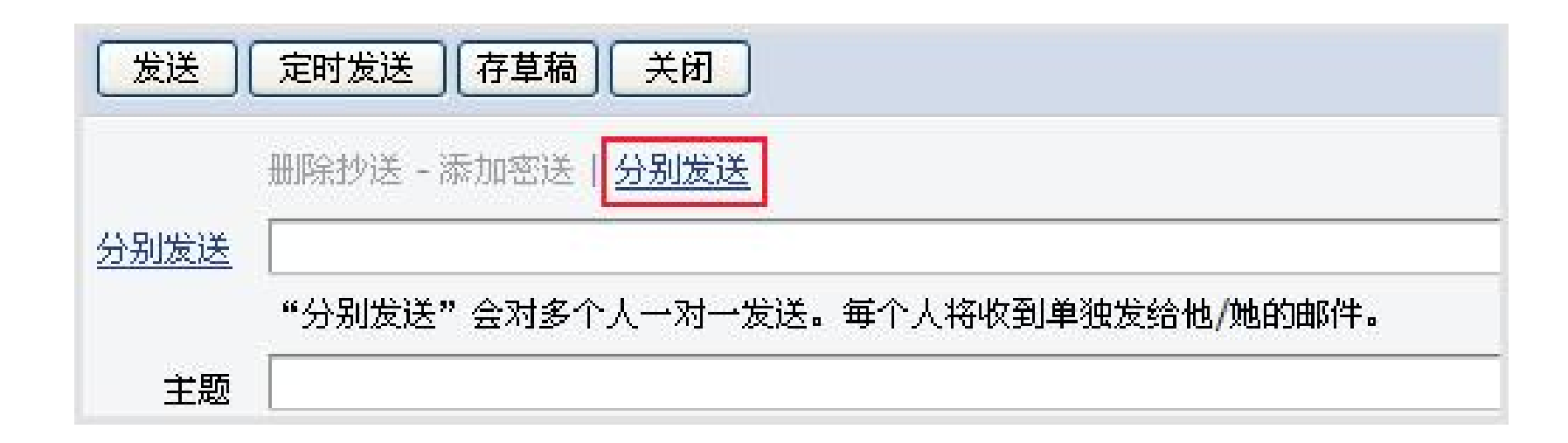

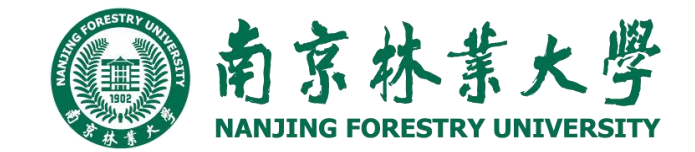

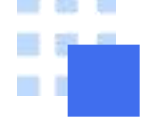

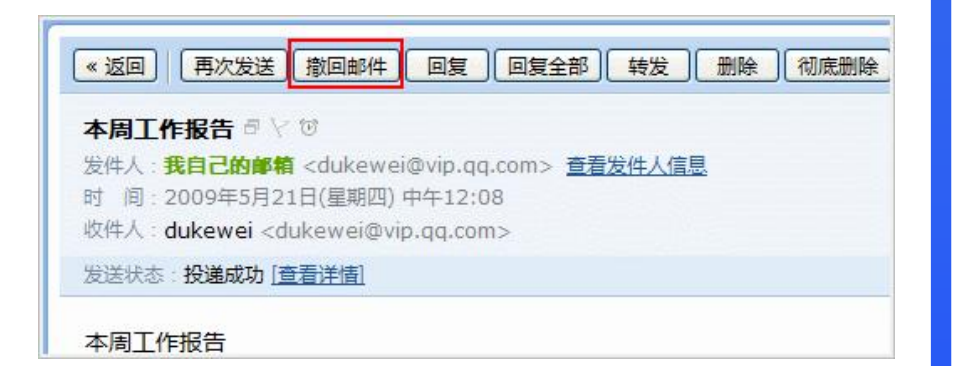

```
撤回邮件
```

#### 🖗 确定撤回此邮件吗?

详细说明:

仅尝试撤回发往腾讯企业邮箱的邮件,不支持从其他邮箱撤回。 如果撤回成功,对方看到的邮件将被清除,并得到已被撤回的提示。 撤回结果将通过系统邮件通知您。

#### 2.3.7.发信特色功能

(2) 邮件撤回

对于已发送的邮件,可以尝试进行撤回(仅限发往腾讯邮箱的邮件)

1.对于已发送的邮件,在读信窗口,点击"撤回邮件":

2.撤回邮件一般需要几秒种到一分钟的时间完成,可以在上面的窗口中等待撤回的结果,也可以关闭窗口,之后查看系统邮件发来的撤回结果通知。3.如果撤回成功,对于被撤回者而言,看到的邮件将变为某某主题的邮件已

南京林業大學

被撤回的提示,原先的内容和附件将被清除。

<mark>其它说明</mark>:

1.撤回仅限于发往腾讯邮箱的邮件,不支持撤回发往如网易、Gmail 等其它 邮箱的邮件;

2. 对于已发出了超过24小时的邮件,不提供撤回服务。

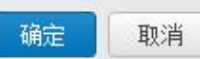

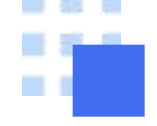

#### 2.3.7.发信特色功能

(3) 彩色主题

南京林葉大學

1.点击邮件主题栏后的功能图标, 弹出可选择的主题颜色。

南林邮箱<liugongtest@njfu.edu.cn>

邮箱首页 | 设置 - 换肤 | 微信绑定

2.选择颜色, 主题立即更换颜色, 如不满意, 可重复以上操作更换颜色。在 收件人收件箱中效果如图:

南京林紫大學

NANJING FORESTRY UNIVERSITY

| •                                      |  |
|----------------------------------------|--|
| 彩色主题                                   |  |
| 📒 橙红色                                  |  |
| 📕 深绿色                                  |  |
| 鲜紫色                                    |  |
| 4 無色                                   |  |
| 1000 1000 1000 1000 1000 1000 1000 100 |  |

| 🥖 写信   | 收件箱(共6封,其中未读邮件2封 | 封)         |       |     |   |
|--------|------------------|------------|-------|-----|---|
| 🕑 收信   | 删除 彻底删除 转发 禁     | 举报  全部标为已读 | 标记为 🗸 | 移动到 | ~ |
| 📃 通讯录  | □ □ □ □ □ 发件人    | 主题         |       |     |   |
| 收件箱(2) | 今天 (5封)          |            |       |     |   |
| 星标邮件 ★ | 🗌 🖂 🏫 南林邮箱       | 11111      |       |     |   |
| 通知公告 📢 | 🗌 🖂 🏫 南林邮箱       | 读信 - 读信    |       |     |   |

#### 2.3.8.邮箱容量

校园邮箱的容量不受限制,用户可以放心使用。

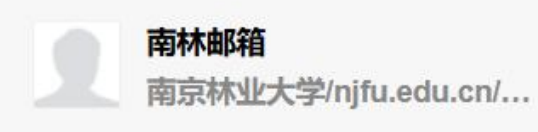

| 邮箱信息 |             |
|------|-------------|
| 容量   | 无限(已使用: 0M) |
| 版本   | 收费版         |
| 网页登录 | 欢           |

已删除

#### 您可以通过首页【通讯录】链接进入自己的联系人管理页面。

| 前京林業大<br>NAAJING FORESTRY UNIVERS | 南林邮箱 <liugongtest@njfu.edu<br>邮箱首页   设置 - 换肤   微信绑定</liugongtest@njfu.edu<br> | .cn><br>È               |
|-----------------------------------|-------------------------------------------------------------------------------|-------------------------|
| ☑ 写信                              | 个人地址本                                                                         |                         |
| 通讯录                               | 所有联系人   🖨                                                                     |                         |
| 收件箱(2)<br><sup>実标邮件</sup> ◆       | □ 姓名                                                                          | 邮箱                      |
| 通知公告 🥠                            | □ 南林邮箱                                                                        | liugongtest@njfu.edu.cn |
| 草稿箱                               |                                                                               |                         |
| 已发送                               |                                                                               |                         |

### (1) 新建联系人

1.在个人通讯录页面,点击"添加联系人"。 2.编辑联系人信息后,单击"保存信息"即可创建新联系人。

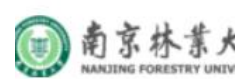

南京林ま大學 manufung Forestray UNIVERSITY 新和UTING FORESTRY UNIVERSITY

| <ul><li>✓ 写信</li><li>● 收信</li></ul> | 个人地址本   |       |     |
|-------------------------------------|---------|-------|-----|
| 🧾 通讯录                               | 新建联系人   |       |     |
| <b>女件箱(2)</b>                       |         |       |     |
| 副标邮件 🔶                              |         |       | -23 |
| 知公告 📢                               |         | 姓名    |     |
| 稿箱                                  |         |       |     |
| 发送                                  | 个人邮箱 :: | 邮箱地址  | +   |
| 删除                                  |         |       |     |
| 圾箱                                  | 移动电话:   | 电话    | -   |
| 他邮箱                                 | 家庭地址:   | 地址    | +   |
| 办   日 <mark>历</mark>                | 生日      | 年-月-日 |     |
| 线文档 NEW                             |         |       |     |

(2) 编辑联系人

1.在个人通讯录页面,点击要进行编辑的人物。
 2.进入个人信息页面后,点击"编辑"。
 3.编辑联系人信息后,单击"保存信息"即可更改联系人资料。

| 添加联系人 添加邮件组 工具 ▼ |                               |
|------------------|-------------------------------|
| 联系组              |                               |
|                  | 南林邮箱                          |
|                  | 个人邮箱: liugongtest@njfu.edu.cn |
|                  | 写信编辑删除查看往来邮件                  |

(3) 删除联系人

选择您想删除的联系人,点击删除,系统将提示您是否确定要删除选中的联系人。

|                 | 添加   | 联系人 添加邮件组 工具 ▼ |                               |
|-----------------|------|----------------|-------------------------------|
| 工作部门            |      |                |                               |
| cn.             |      |                |                               |
| 删除确认            |      | ×              | 南林邮箱                          |
| 你确定要删除联系人南林邮箱吗? |      |                | 个人邮箱: liugongtest@njfu.edu.cn |
|                 | 确定 取 | 消              | 写信    编辑    删除    查看往来邮       |

### (4) 导入/导出联系人

通过联系人中的工具箱,对个人通讯录进行导入或导出操作。

|    | 添加联系人 | 添加邮件组 |           |     |
|----|-------|-------|-----------|-----|
|    |       |       | 导入其他邮箱联系人 |     |
| 电话 |       | 联系组   | 导入联系人     |     |
|    |       |       | 导出联系人     |     |
|    |       |       | 合并联系人     |     |
|    |       |       | 智能提取联系人   | - 1 |

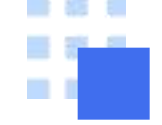

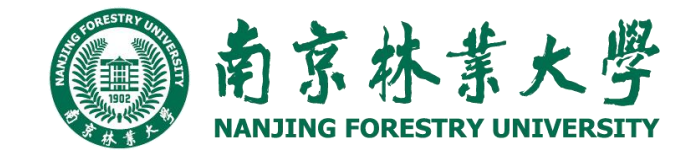

## 2.5 邮箱管理

您可以在系统提供的"我的文件夹"处创建文件夹,建立符合自己使用习惯的文件夹 名称。系统提供的文件夹(收件箱、草稿箱、已发送、已删除、垃圾邮件)不允许 被修改。

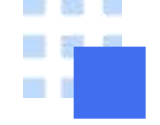

# 2.5 邮箱管理

### 2.5.1文件夹和标签

#### 新建文件夹

1.通过入口【设置】-【文件夹和标签】,进入设置页面。 2.可以对系统文件夹进行清空操作,对垃圾箱已删除文件夹 设置自动清理时间

3.找到"我的文件夹"标签,单击"新建文件夹"即可创建新文件 夹。

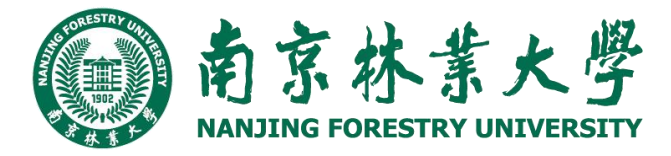

| 系统               | 这件夹                |         |            |             |           |     |         |         |  |
|------------------|--------------------|---------|------------|-------------|-----------|-----|---------|---------|--|
| 文件               | 夹名称                | 未读邮件数   | 总邮件数       | 占用空间<br>(M) | 自动清理时间    |     |         | 操作      |  |
| 收件               | 箱                  | 0       | 25         | 24.92       | -         |     |         | [清空]    |  |
| 草稿               | 箱                  | -       | 2          | 0.00        | -         |     |         | [清空]    |  |
| 已发               | 送                  | 0       | 24         | 18.36       | -         |     |         | [清空]    |  |
| 已删除<br>垃圾箱       |                    | 0       | 0          | 0.00        | 30天   面改  |     |         | [清空]    |  |
|                  |                    | 0       | 0          | 0.00        | JUX I EIX |     |         | [清空]    |  |
| <b>我</b> 的<br>文件 | <b>〕文件夹</b><br>夹名称 | 未读邮件数   | 总邮件数       | 占用空间<br>(M) |           |     |         | 操作      |  |
| 1号)              | 夹                  | 0       | 1          | 0.00        |           | [重命 | 名][删除][ | 青空〕 ↑ ↓ |  |
| 新                | 建文件夹               | 遗"文件夹区域 | <b>"</b> ] |             |           |     |         |         |  |
|                  |                    |         |            |             |           |     |         |         |  |
| <b>75 4</b> 1    | 雨签                 |         |            |             |           |     |         |         |  |

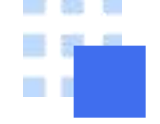

## 2.5 邮箱管理

#### 2.5.1文件夹和标签

#### 修改、编辑、删除文件夹

1.通过入口"设置"-"我的文件夹",进入设置页面。
 2.找到"我的文件夹"标签,在对应的文件夹位置单击相应的链接即可。

| A K K | 南<br>NANJ | 京<br>ING F | 林 | TRY U | K | 学 |
|-------|-----------|------------|---|-------|---|---|
|       |           |            |   |       |   |   |

| <b>新</b> 箱设 | 置    |    |       |      |             |          |      |            |         |    |
|-------------|------|----|-------|------|-------------|----------|------|------------|---------|----|
| 常規          | 帐户   | 换肤 | 收信规则  | 反垃圾  | 文件夹和标       | 签 其他邮箱   | 移动设备 | 提醒服务       | 客户端设置   | 信纸 |
| 系统          | 这件夹  |    |       |      |             |          |      |            |         |    |
| 文件          | 夹名称  |    | 未读邮件数 | 总邮件数 | 占用空间<br>(M) | 自动清理时间   |      |            | 操作      |    |
| 收件          | 箱    |    | 0     | 34   | 24.56       | -        |      |            | [清空]    |    |
| 草稿          | 箱    |    | 1     | 27   | 6.72        | -        |      |            | [清空]    |    |
| 已发          | 送    |    | 0     | 234  | 65.09       | <b>.</b> |      |            | [清空]    |    |
| 已删          | 除    |    | 0     | 0    | 0.00        | 20工 1 西北 |      |            | [清空]    |    |
| 垃圾          | 垃圾箱  |    | 31    | 96   | 14.61       | 50天1 更欣  |      |            | [清空]    |    |
| 我的          | ]文件夹 |    |       |      |             |          |      |            |         |    |
| 文件          | 夹名称  |    | 未读邮件数 | 总邮件数 | 占用空间<br>(M) |          |      |            | 操作      |    |
| 病毒          | 文件夹  |    | 0     | 0    | 0.00        |          | 〔重命  | [名] [删除] [ | 清空〕 ↑ ↓ |    |
| 11          |      |    | 0     | 0    | 0.00        |          | [重命  | [名] [删除] [ | 清空〕 ↑ ↓ |    |
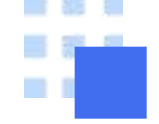

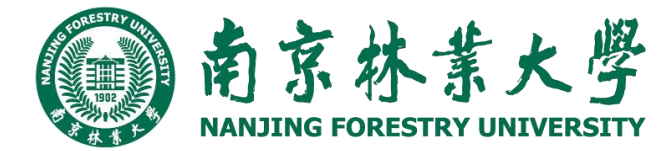

### 2.5.1文件夹和标签

#### 标签管理

创建过程类似于文件夹的创建,此处不再赘述。 标签管删除、重命名等操作也类似文件夹。 点击左边标签的颜色可以更改颜色,以便日后管理标签邮件时有所区分。

| 标签名称 | 未读邮件数 | 总邮件数 |            | 操 | 作 |
|------|-------|------|------------|---|---|
| 重要邮件 | 0     | 0    | [重命名] [删除] | t | 1 |

|             |             |           | 新建文件具             |
|-------------|-------------|-----------|-------------------|
|             | *0.001101 5 | 通信数 古用空境内 | 操作                |
|             | 0           | 0 0.00    | (唐帝名)(唐宗)(高空) 1 4 |
|             |             |           | 新建料题              |
|             | aladem in   | iante da  | (6-3)             |
| 口所外         | 0           | 0         | (銀谷名) (1999年) 1 年 |
| AL FURNISHA | 0           | 0         | (重命名) (時時) 1 ↓    |

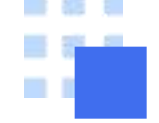

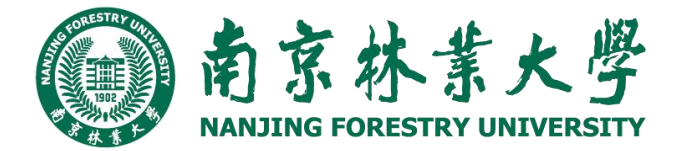

#### 2.5.2收件箱

当您进入收件箱后,点击需要查看的邮件主题,就会浏览到该邮件的详细内容。未读邮件带有黄色的信件 图标,并默认为粗体字。

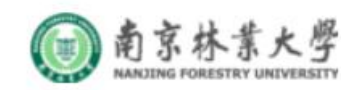

| 📝 写信   | <b>收件箱(</b> 共6封, 其中未读邮件2封) |                                      |  |  |  |  |  |  |
|--------|----------------------------|--------------------------------------|--|--|--|--|--|--|
| 🕙 收信   | 删除                         | 报 全部标为已读 标记为 🗸 移动到 🖌                 |  |  |  |  |  |  |
| 📃 通讯录  |                            | 主题                                   |  |  |  |  |  |  |
| 收件箱(2) | 今天 (5 封)                   |                                      |  |  |  |  |  |  |
| 星标邮件 🔶 | 🗌 🖂 🏫 南林邮箱                 | 11111                                |  |  |  |  |  |  |
| 通知公告 📢 | 🗌 🙆 🏫 南林邮箱                 | 读信 - 读信                              |  |  |  |  |  |  |
| 草稿箱    | 🗌 🖂 🏫 南林邮箱                 | 读信 - 读信                              |  |  |  |  |  |  |
| 已发送    | 🗌 🖂 🏫 南林邮箱                 | <b>读信</b> - 读信                       |  |  |  |  |  |  |
| 已删除    | 🗌 🙆 🏫 腾讯企业邮箱 💿             | 你在江苏省修改了邮箱密码 - 尊敬的用户: 你于2025年4月18日09 |  |  |  |  |  |  |
| 垃圾箱    | 昨天 (1 封)                   |                                      |  |  |  |  |  |  |

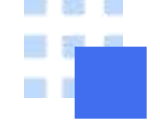

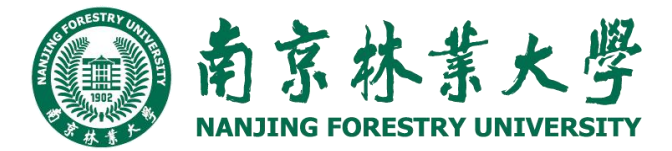

#### 2.5.3草稿箱

草稿箱可以保存您暂未发送的邮件,您可以在这里选择相应的信件继续编辑。 (1)进入草稿箱后,选择相应的主题进行编辑。 (2)在编辑信件的过程中,如果您暂时不想发送信件,单击"存草稿",则系统会为您保存这次的编辑状态,

方便您下次进行编辑。

南京林業大學

| 📝 写信                  | <b>草稿箱(</b> 共1封)                                                                                                    |
|-----------------------|----------------------------------------------------------------------------------------------------|
| 🕙 收信                  | 删除草稿     转发     标记为      移动到                                                                                                    |
| 🔲 通讯录                 | □ ☑ ψ件人 主题                                                                                                    |
| 收件箱(2)                | 今天 (1封)                                                                                                    |
| 星标邮件 📩                | ▶□  □  □  □  □  □  □  □  □  □  □  □  □  □  □  □  □  □  □  □  □  □  □  □  □  □  □  □  □  □  □  □  □  □  □  □  □  □  □  □  □  □  □  □  □  □  □  □  □  □  □  □  □  □  □  □  □  □  □  □  □  □  □  □  □  □  □  □  □  □  □  □  □  □  □  □  □  □  □  □  □  □  □  □  □  □  □  □  □  □  □  □  □  □  □  □  □  □  □  □  □  □  □  □  □  □  □  □  □  □  □  □  □  □  □  □  □  □  □  □  □  □  □  □  □  □  □  □  □  □  □  □  □  □  □  □  □  □  □  □  □  □  □  □  □  □  □  □  □  □  □  □  □  □  □  □  □  □  □  □  □  □  □  □  □  □  □  □  □  □  □  □  □  □  □  □  □  □  □  □  □  □  □  □  □  □  □  □  □  □  □  □  □  □  □  □  □  □  □  □  □  □  □  □ |
| 通知公告 📢                | 选择: 全部 - 无                                                                                                    |
| 草稿箱(1)                | ● ● ● ● ● ● ● ● ● ● ● ● ● ● ● ● ● ● ●                                                                                                    |
| □ <del>4&gt;</del> 2¥ |                                                                                                    |

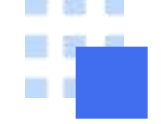

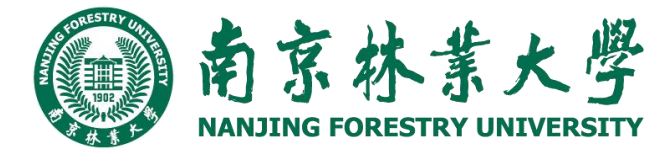

### 2.5.4已发送

(1) 查看已发送邮件内容

当您点击"已发送"进入发件箱后,点击需要查看的邮件主题,就会浏览到该邮件的详细内容。

南京林素大學 NAADLING FORESTRY UNIVERSITY

| ☑ 写信                    | <b>已发送</b> (共4封)  |                     |
|-------------------------|-------------------|---------------------|
| 🔄 收信                    | 删除 彻底删除 转发        | え 全部标为已读 标记为 ✔ 移动到. |
| 🔲 通讯录                   | □ □ 收件人           | 主题                  |
| <b>收件箱(2)</b><br>星标邮件 ★ | 今天 ( <u>4 封</u> ) |                     |
| 通知公告 🥠                  | 🕨 🖂 👷 🖉 南林邮箱      | 11111               |
| 草稿箱(1)                  | 🗌 🍙 📩 🧟 南林邮箱      | 读信                  |
| 已发送                     | 🗌 🖂 ☆ 🥗 南林邮箱      | 读信                  |
| 已删除                     | 🗌 🍙 🏫 🦉 南林邮箱      | 读信                  |

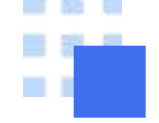

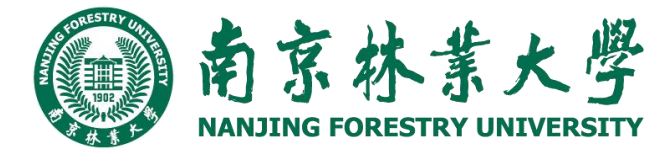

### 2.5.4已发送

(2) 查看已发送邮件投递状态 邮件的投递状态可以通过以下几种方式进行查看:

1.在发件箱里面,通过邮件的图标可以了解到邮件的投递情况。

| 📝 写信                    | <b>已发送</b> (共 4 封)                                                                                                    |
|-------------------------|----------------------------------------------------------------------------------------------------|
| 🔄 收信                    | 删除 彻底删除 转发 全部标为已读 标记为 > 移动到 >                                                                                                    |
| 🧾 通讯录                   |                                                                                                    |
| <b>收件箱(2)</b><br>星标邮件 ★ | 今天 (4 封)                                                                                                    |
| 通知公告 📢                  | ▶ 🗋 🖂 😴 <mark>南林邮箱 11111</mark>                                                                                                    |
| 草稿箱(1)                  | □      □      □     □     □     □     □     □     □     □     □     □     □     □     □     □     □     □     □     □     □     □     □     □     □     □     □     □     □     □     □     □     □     □     □     □     □     □     □     □     □     □     □     □     □     □     □     □     □     □     □     □     □     □     □     □     □     □     □     □     □     □     □     □     □     □     □     □     □     □     □     □     □     □     □     □     □     □     □     □     □     □     □     □     □     □     □     □     □     □     □     □     □     □     □     □     □     □     □     □     □     □     □     □     □     □     □     □     □     □     □     □     □     □     □     □     □     □     □     □     □     □     □     □     □     □     □     □     □     □     □     □     □     □     □     □     □     □     □     □     □     □     □     □     □     □     □     □     □     □     □     □     □     □     □     □     □     □     □     □     □     □     □     □     □     □     □     □     □     □     □     □     □     □     □     □     □     □     □     □     □     □     □     □     □     □     □     □     □     □     □     □     □     □     □     □     □     □     □     □     □     □     □     □     □     □     □     □     □     □     □     □     □     □     □     □     □     □     □     □     □     □     □     □     □     □     □     □     □     □     □     □     □     □     □     □     □     □     □     □     □     □     □     □     □     □     □     □     □     □     □     □     □     □     □     □     □     □     □     □     □     □     □     □     □     □     □     □     □     □     □     □     □     □     □     □     □     □     □     □     □     □     □     □     □     □     □     □     □     □     □     □     □     □     □     □     □     □     □     □     □     □     □     □     □     □     □     □     □     □     □     □     □     □     □     □     □     □     □     □     □     □     □     □     □     □     □     □     □     □     □     □     □     □     □     □     □     □     □     □ |
| 已发送                     | □      □      ☆      ☆      ☆      南林     邮     前     ☆     ☆     □     □     □     □     □     □     □     □     □     □     □     □     □     □     □     □     □     □     □     □     □     □     □     □     □     □     □     □     □     □     □     □     □     □     □     □     □     □     □     □     □     □     □     □     □     □     □     □     □     □     □     □     □     □     □     □     □     □     □     □     □     □     □     □     □     □     □     □     □     □     □     □     □     □     □     □     □     □     □     □     □     □     □     □     □     □     □     □     □     □     □     □     □     □     □     □     □     □     □     □     □     □     □     □     □     □     □     □     □     □     □     □     □     □     □     □     □     □     □     □     □     □     □     □     □     □     □     □     □     □     □     □     □     □     □     □     □     □     □     □     □     □     □     □     □     □     □     □     □     □     □     □     □     □     □     □     □     □     □     □     □     □     □     □     □     □     □     □     □     □     □     □     □     □     □     □     □     □     □     □     □     □     □     □     □     □     □     □     □     □     □     □     □     □     □     □     □     □     □     □     □     □     □     □     □     □     □     □     □     □     □     □     □     □     □     □     □     □     □     □     □     □     □     □     □     □     □     □     □     □     □     □     □     □     □     □     □     □     □     □     □     □     □     □     □     □     □     □     □     □     □     □     □     □     □     □     □     □     □     □     □     □     □     □     □     □     □     □     □     □     □     □     □     □     □     □     □     □     □     □     □     □     □     □     □     □     □     □     □     □     □     □     □     □     □     □     □     □     □     □     □     □     □     □     □     □     □     □     □     □     □     □     □     □     □     □     □     □     □     □     □     □     □     □     □     □     □     □     □   |
| 已删除                     |                                                                                                    |

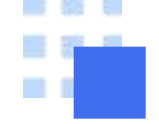

已发送

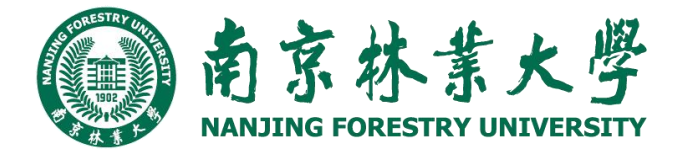

### 2.5 邮箱管理

### 2.5.4已发送

(2) 查看已发送邮件投递状态 邮件的投递状态可以通过以下几种方式进行查看:

2.查看发送信件内容的同时, 您也可以在信件的发送状态一栏了解到发送的情况。

| 📝 写信                    | 《返回 月次编辑 撤回 回复全部 转发 删除 彻底删除 标记为                                                                                                    |
|-------------------------|----------------------------------------------------------------------------------------------------|
| 💿 收信<br>📃 通讯录           |                                                                                                    |
| <b>收件箱(2)</b><br>星标邮件 ★ | 友件人: 南林邮相 <li>Iugongtest@njfu.edu.cn&gt;<br/>时 间: 2025年4月18日(星期五) 上午9:51<br/>收件人: 南林邮箱 <liugongtest@njfu.edu.cn></liugongtest@njfu.edu.cn></li> |
| 通知公告 📢<br>草稿箱(1)        | 发送状态: <b>投递成功</b> [查看详情]                                                                                                    |

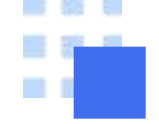

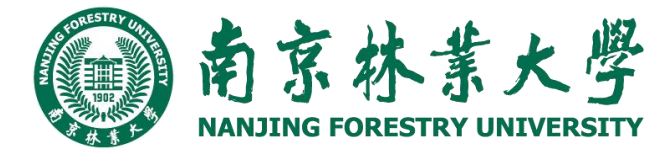

### 2.5.4已发送

#### 3.通过自助查询查看邮件发送状态。

(a) 在发件箱里, 点击"发信投递状态查询"。

(b) 进入右上角自助查询后, 点击"发信查询", 在投递状态一栏即可查看到近期邮件的发送状

| <b>已发送</b> (共4封)                       | )     |        |       |      |          |          |      |
|----------------------------------------|-------|--------|-------|------|----------|----------|------|
| 删除 彻底                                  | 删除 转发 | 全部标为已读 | 标记为 🗸 | 移动到  | *        |          |      |
| ●□□□□□□□□□□□□□□□□□□□□□□□□□□□□□□□□□□□□□ | 收件人   | 主题     |       |      |          | 查询发信投递状态 | ]    |
| 登录查询                                   | 发信查询  | 收信查询   | 删信查询  | 举报查询 | 其他邮箱查询   |          |      |
| 最近180天发信                               | 记录    |        |       |      |          |          |      |
| 时间                                     | 收件人   |        |       | 主题   | <u>版</u> |          | 投递状态 |
| 今天                                     |       |        |       |      |          |          |      |
| 上午09:51                                | 南林邮   | 箱      |       | 111  | 11       |          | 投递成功 |

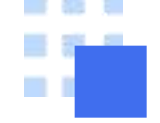

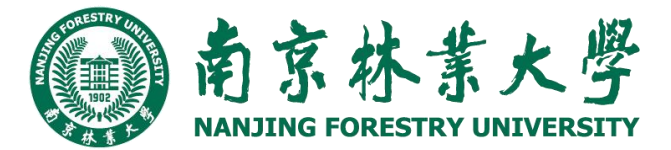

### 2.5.4已发送

目前发送状态包含多种情况

#### 1.成功到达对方邮箱

收件人的邮箱是相同后缀域名的邮箱(@后的域名和发件人的相同), 这封邮件已成功投递到收件人的邮箱。

#### 2.未到达对方邮箱

收件人的邮箱是相同后缀域名的邮箱,这封邮件没有成功投递到收件人的邮箱。

#### 3.被对方拒收/退回

这封邮件被对方收件人拒收,可能是对方邮箱设置了某些过滤和反垃圾策略,请与对方确认后再发。

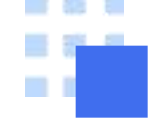

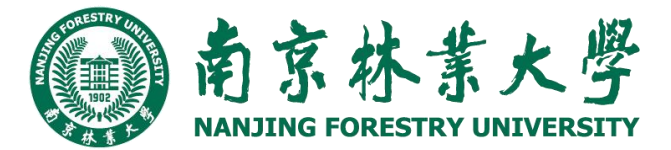

### 2.5.4已发送

目前发送状态包含多种情况

4.成功到达对方服务器

收件人的邮箱是不同后缀域名的邮箱(@后的域名和发件人的不同),这封邮件已投递到对方邮箱所在服务器, 且对方服务器已确认接收成功。如果对方未收到,则为对方邮件服务商的问题,请咨询对方邮箱服务提供 商。

5.未到达对方服务器

收件人的邮箱是不同后缀域名的邮箱,这封邮件没有成功投递到对方邮箱所在服务器。

6.对方服务器未响应,重新投递中

这封邮件已被成功投递到对方服务器上,但对方未能及时响应,正在尝试重新投递。

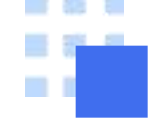

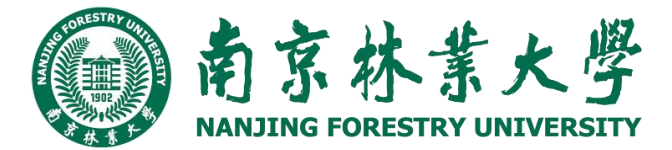

### 2.5.4已发送

目前发送状态包含多种情况

7.被对方服务器拒收/退回

这封邮件被对方服务器拒收,可能是收件人地址错误或不存在,请与对方确认后再发。

#### 8.正在处理中

这封邮件正在被检查进行杀毒处理中,等待系统投递。发送不成功 这封邮件已被退信。您可以查看退信内容确定退信原因,修正后再次发送。

#### 9.未知操作

这种情况的发生概率在0.01%以下。您可以再次发送这封邮件以确保其到达。产生此问题的原因是网络等问题,导致投递动作的信息记录丢失或者对方服务器一直未能正确给出确认信息。

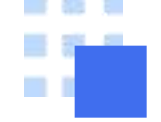

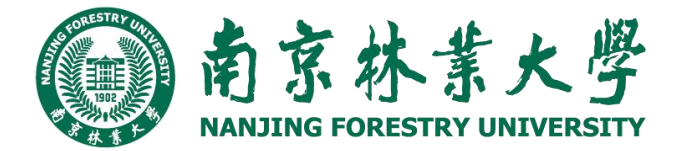

#### 2.5.5已删除

当您点击"已删除",可以查看到已经删除的邮件列表,点击需要查看的邮件主题,就会浏览到该邮件的详细内容。

1.如果您想**恢复已删除的邮件**,则选中该邮件后点击"移动到",选择您想移动到目标位置,则该邮件将被转 移到目标文件夹。

2.如果您想彻底删除某些邮件,则在选中后点击"彻底删除"。

温馨提示:当邮件从已删除文件夹中删除后,将被彻底清除,请慎重操作。

| 📝 写信                    | <b>已删除</b> (共1封)           |
|-------------------------|----------------------------|
| 🔄 收信                    | 御底删除                       |
| 🧾 通讯录                   | □ ② ◎ 发件人 主题 收件箱 已发送       |
| <b>收件箱(2)</b><br>星标邮件 ★ | 今天 (1封) 新建文件夹              |
| 通知公告 📢                  | □ □ ☆ 南林邮箱 读信 - 读信         |
| 草稿箱(1)                  | 选择: 全部 - 无 - 已读 - 未读       |
| 已发送                     | 彻底删除 转发 全部标为已读 标记为 > 移动到 > |
| 已删除                     |                            |

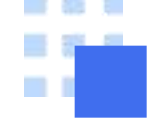

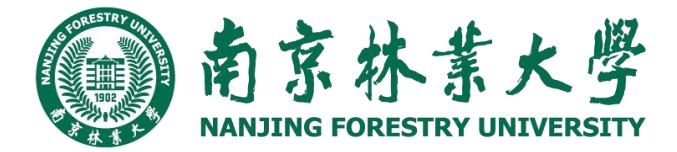

#### 2.5.6垃圾箱

当您点击"垃圾箱",可以查看到被判定为垃圾邮件的邮件列表,系统判定的垃圾邮件也会放在这里。 1.如果您**恢复错误判定的邮件**,则选中该邮件后点击"移动到",选择您想移动到目标位置,则该邮件将被转 移到目标文件夹。或者点击"这不是垃圾邮件",则邮件恢复到收件箱中。 2.如果您认为该邮件确实是**垃圾邮件**,可以点击"举报垃圾邮件",并把发件人加入黑 名单中。

| 🏏 写信          | <b>垃圾箱</b> (共1封)                                                      |                                     |
|---------------|-----------------------------------------------------------------------|-------------------------------------|
| 🕑 收信          | 彻底删除。转发 举报                                                            | 垃圾邮件 这不是垃圾邮件 标记为 ▼ 移动到 ▼            |
| ▲ 联系人         | 日回し发件人                                                                | 主题<br>立即删除所有垃圾邮件 (系统将自动清理超过 30 天的垃圾 |
| <b>枚件箱(1)</b> | 上周 ( <u>1封</u> )                                                      |                                     |
| 草稿箱(1)        | 🗌 🖂 李四                                                                | <b>训试信纸功能~</b> - 测试测试测试~~~~         |
| 已发送           | □□□□ →□                                                               |                                     |
|               | 选择: <u>全部</u> - <u>无</u> - <u>已读</u> - <u>オ</u><br>2]<br>(彻底删除) 转发 举报 | ☆ (立坂邮件) 这不是垃圾邮件 「标记为… ♥ 移动到…       |

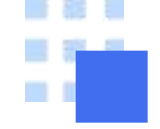

### 2.5.7自助查询

1.在首页点击自助查询

2.可以自助查询到登录、发信、收信、删信、举报、其他邮箱管理信息

自助查询 | 帮助中心 | 退出

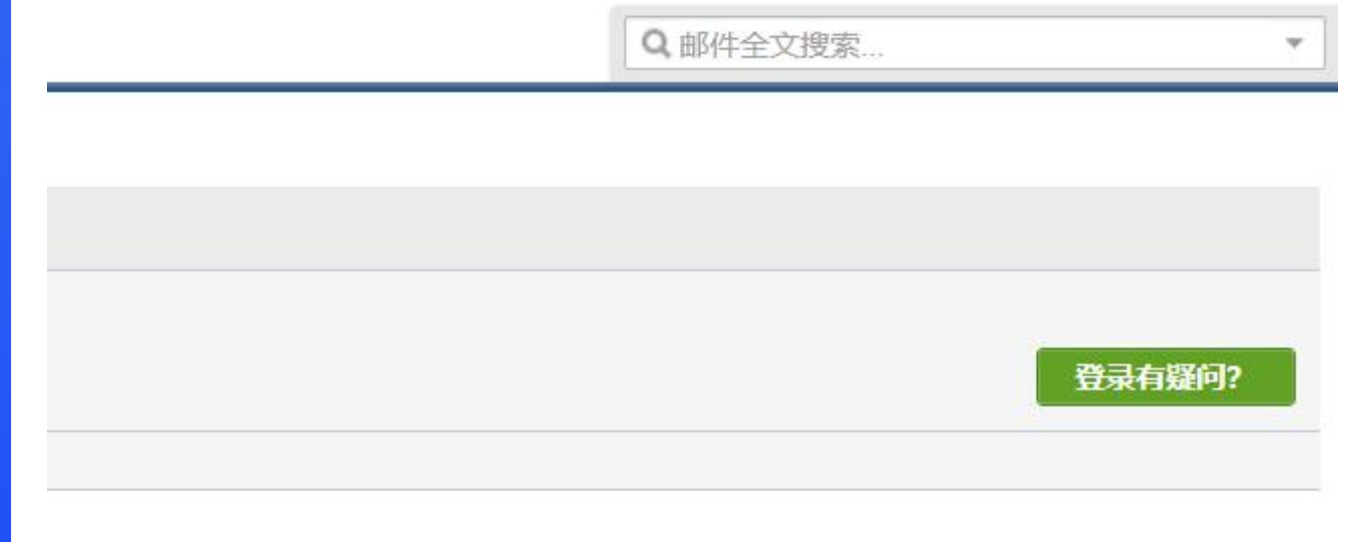

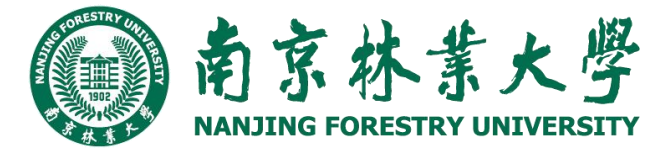

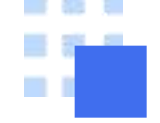

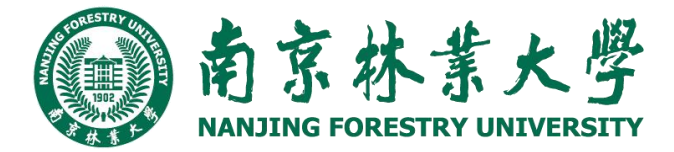

### 2.5.8收不到邮件

#### 1、查看垃圾箱

进入个人邮箱页面,查看垃圾箱是否存在相关邮件。针对这种自动发送的邮件(量大频繁),一般被屏蔽的可能性非常大,邮箱可能会直接归为垃圾邮件,可直接在垃圾箱找到邮件进行处理。

| / 写信          | 垃圾箱    |          |      |           |        |                  |   |     |   |                         |
|---------------|--------|----------|------|-----------|--------|------------------|---|-----|---|-------------------------|
| 💿 收信          | 彻底删除   | 转发       | 举报   | 这不是垃圾邮件   | 全部标为已读 | 标记为              | ~ | 移动到 | ~ |                         |
| 🧾 通讯录         | 0 00   | 发件人      |      | 主题        |        |                  |   |     |   |                         |
| 收件箱(8)        |        |          |      |           |        |                  |   |     |   | (系统将自动清理超过 30 天的垃圾曲     |
| 瞿标邮件 🚖        |        | -        |      |           |        |                  |   |     |   | 371 <del>→</del> 118/4L |
| 通知公告 📫        | -      | -        |      |           |        |                  |   |     |   | 没有開料                    |
| 草稿箱(7)        | 洗择・全部・ | .无.已漆    | . 未读 |           |        |                  |   |     |   |                         |
| 已发送           |        |          |      | 法工具给抵款性   |        | ) काटफ           | ~ | 移动到 | ~ |                         |
| 草稿箱(7)<br>已发送 | 选择:全部- | - 无 - 已读 | - 未读 | 达了目动机构(4) |        | 1 <b>1</b> 51235 | × | 線动到 | v |                         |

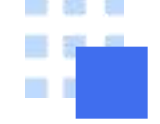

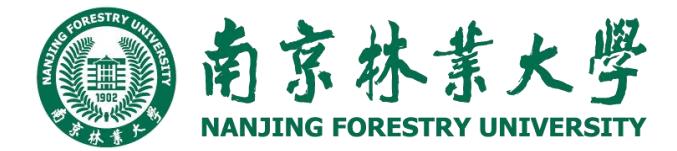

#### 2.5.8收不到邮件

#### 2、查看邮件拦截

进入个人邮箱页面,点击"自助查询"→"收信查询"→"邮件拦截",查看是否存在相关邮件。这时,可点击 "取回"将该邮件恢复到收件箱。

注意: 被拦截邮件超过时限将无法取回, 为防止再次拦截相关邮件, 请将该邮件地址添加到白名单。

| 2 写值                                                                                                    | 自助查询       |                  |                         |               |                      |
|----------------------------------------------------------------------------------------------------|------------|------------------|-------------------------|---------------|----------------------|
| 教法                                                                                                    | 登录查询 发信查   | 附 收信查询 南信查询 举报查询 | 其他却指查询                  |               |                      |
| 19 20 19 20 10 19 20 19 20 10 10 10 10 10 10 10 10 10 10 10 10 10 | 最近180天收信记录 |                  | 全部的語。这件種短个人文件表,以如何一部科社員 | l l           | 数不预单位? 建数3           |
| (11)公告 #<br>(11)21<br>(11)21                                                                                                    | 1934)      | 关抗法              | 122                     | 移信位置          | 10/5                 |
| 創法                                                                                                    | 今天         |                  |                         |               |                      |
| 2月98<br>1日日日 - 1日日日 -                                                                                                    | 下午03 20    | mailingbmission  | Z, W Web                | 短三載(原純三載)     | · 南加到西名里, <b>取</b> 回 |
| 的文件用                                                                                                    | 下午02.21    | G rv             | "Comparent Conferen     | (原記載(系統)2載)   | 通加到日本单 (取用)          |
| 0604                                                                                                    | 中年01.19    | NURDER           | 【メルカッ】ログイン測知            | 被匹戴 (SPF检证失败) | 浙北到白粱单,取回            |
| わ i 自历                                                                                                    | 上年05.31    | • • •            | zon                     | 被拉截 (系统控制)    | <b>添加到白名单,取</b> 回    |
| 8,X43<br>\$7.5                                                                                                    | 液膜04.26    | 0 (A) (A         | Pt                      | ·研究軸(系統控制)    | 添加到白名单。取且            |
| 2月曲                                                                                                    | 液藏01.12    | 1.12             | 您的来!                    | 原記載(単純担報)     | 原加到台客单 (取用           |
| 1-1-10-0                                                                                                    | 波震01.05    | mas ry           | A flat                  | 被招載 (系統回載)    | 海北到白岩拳 (取定)          |

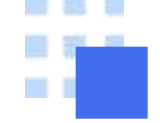

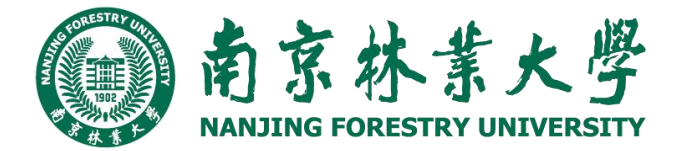

#### 2.5.8收不到邮件

#### 3、**设置白名单**

方式一:进入个人邮箱页面,点击"自助查询"→"收信查询"→"邮件拦截",选中对应邮件,点击"添加到白 名单",将该发件方邮箱地址添加到白名单。

方式二:进入邮箱首页,点击"反垃圾"→"白名单",在知道发件方邮箱地址的前提下,将发件方设置成白 名单,最后点击"保存更改"。

| <ul> <li>✓ 写信</li> <li>✓ 收信</li> <li>☑ 通讯录</li> </ul>            | 邮箱设置<br>常规 账户 换肤 收发信规则 反攻极 文件夹和标签 其他邮箱 微信绑定 提醒服务 客户端设置 企业做信 信纸 |
|------------------------------------------------------------------|----------------------------------------------------------------|
| <b>收件稿(8)</b><br>量标邮件 ★<br>通知公告 ●<br>草稿稿(7)<br>已发送<br>已删除<br>垃圾箱 | <b>藏名单</b><br>设面果您不希望收到某人、某些话的邮件。您可以把对方邮件地址加入到层名单。)<br>自名单     |
| <ul> <li>         • 其他邮箱(39)     </li> </ul>                     | 沿河白名前                                                          |
| 待办   日历<br>在线文档 <sup>MEW</sup><br>记事本                            | 10月11日1日<br>(御仲白名柳中的朱信,仅受您自定义的欢信规则影响,系统不自动拦截。)                 |
| 企业网盘                                                             | 17.41.11.5.9g                                                  |
| ATTENA                                                           | 垃圾邮件处理: · · · · · · · · · · · · · · · · · · ·                  |
|                                                                  | ○ 拒绝(直接删除,不放入垃圾箱)                                              |
|                                                                  | <b>邮件拦截通知: ④ 关闭</b> (不振收邮件拦截通知))                               |
|                                                                  | 〇 开启(开启后,定期接收系统拦截邮件的通知)                                        |
|                                                                  | <b>通知续率</b> 尚天 🔷                                               |
|                                                                  | 保存更改 职商                                                        |
|                                                                  |                                                                |

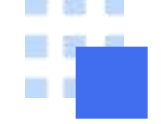

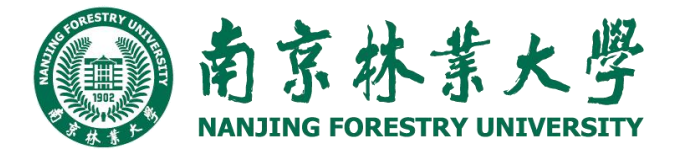

### 2.5.8收不到邮件

#### 4、其他情况

(1) 与发件人核实。如果收件箱、垃圾箱和邮件拦截都没有相关邮件记录,可能由于对方没有向本人发送相关邮件或发送不成功,请联系对方发件人进行核实。

(2) 设置了过滤规则。由于触发某些邮件地址或者某些邮件内容的过滤条件导致邮件无法接收,请检查邮箱是否设置收发信规则。

(3) 服务器问题或网络问题。邮箱服务器问题或网络连接问题也可能导致邮件无法接收、国外邮件延时送达。检查网络连接,尝试刷新邮箱页面或重新登录。

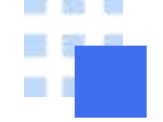

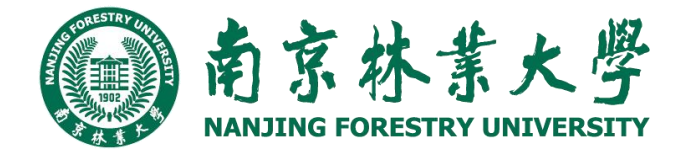

#### 2.6.1常规

在"常规"页面,您可以设置邮箱的显示、个性 签名、发信、回复/转发规则、假期自动回复 等。入口:【设置】-【常规】。

| 邮箱设置        |             |              |                   |                     |       |      |       |      |    |
|-------------|-------------|--------------|-------------------|---------------------|-------|------|-------|------|----|
| 常规账户换肤。     | 收发信规则       | 反垃圾          | 文件夹和标签            | 其他邮箱                | 微信绑定  | 提醒服务 | 客户端设置 | 企业微信 | 信纸 |
|             |             |              |                   |                     |       |      |       |      |    |
|             |             | -            |                   |                     |       |      |       |      |    |
| 语言:         | 目动选择 ∨      | <u>·</u> ]   |                   |                     |       |      |       |      |    |
| 文字大小:       | ◎标准         |              |                   |                     |       |      |       |      |    |
|             | ○中号         |              |                   |                     |       |      |       |      |    |
|             | 〇大号         |              |                   |                     |       |      |       |      |    |
|             |             |              |                   |                     |       |      |       |      |    |
| 在邮件列表中:     | 每页显示 25     | (推荐) 🗸       | 封邮件               |                     |       |      |       |      |    |
|             | 🗹 显示邮件排     | 響            |                   |                     |       |      |       |      |    |
|             | □ 显示邮件>     | th           |                   |                     |       |      |       |      |    |
|             | and mexi    |              | 100               |                     |       |      |       |      |    |
| 与信款认子体:     | 子14: 新认     |              | ×                 |                     |       |      |       |      |    |
|             | 大小: 瓜瓜      |              | ×                 |                     |       |      |       |      |    |
|             | 颜色:         | 総思示は         | ▲▲▲▲<br>高于此仕人的撮作室 | 统与浏览器设备             | 暇 )   |      |       |      |    |
|             | WWWC3 PHUSH | KAR IIDI YAW |                   | 270-5175365Hill (AC | ⊟.e / |      |       |      |    |
| 邮件列表视图:     | ○标准模式       |              |                   |                     |       |      |       |      |    |
|             | ● 会话模式(     | 新)           |                   |                     |       |      |       |      |    |
|             | (什么是标准、     | 会话模式         | ?)                |                     |       |      |       |      |    |
|             |             |              |                   |                     |       |      |       |      |    |
| 移动/删除在读邮件后: | ◎ 阅读下一卦     | 对曲时牛 (推荐     | E)                |                     |       |      |       |      |    |
|             |             | 四件列表         |                   |                     |       |      |       |      |    |
| 保存更改取消      |             |              |                   |                     |       |      |       |      |    |

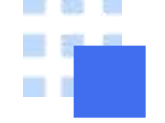

消绑定。

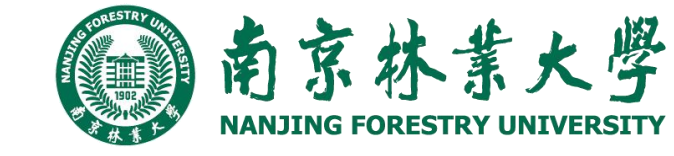

# 2.6 邮箱设置

#### 2.6.2 提醒服务

在"提醒服务"页面,您可以设置邮箱的绑定微 信帐号。入口:【设置】-【提醒服务】。 如果您开通了微信,可以点击"绑定微信"启用 微信提醒服务。您收到邮件后会在微信上对您 进行提醒。

点击【绑定微信】进行绑定。 成功绑定后,您可以随时设置相关功能,或取

| 箱设置 | 置                                                      |     |                    |              |                       |         |                  |      |       |      |    |
|-----|--------------------------------------------------------|-----|--------------------|--------------|-----------------------|---------|------------------|------|-------|------|----|
| 常规  | 账户                                                     | 换肤  | 收发信规则              | 反垃圾          | 文件夹和标签                | 其他邮箱    | 微信绑定             | 提醒服务 | 客户端设置 | 企业微信 | 信纸 |
| 企业  | 放信提醒                                                   | Ē   |                    |              |                       |         |                  |      |       |      |    |
| 微信  | 是醒                                                     |     | 下载企业微              | 救信<br>言,可随时招 | <sub>急收邮件提醒</sub> ;轻松 | 使用企业专属的 | 的沟通工具            |      |       |      |    |
|     |                                                        | 微信号 | : [解除绑定]<br>你可以用微信 | 言查阅、回复       | 夏新邮件,还可以查             | 询同事的联系7 | 方式。 <b>了解更</b> 多 | ç.   |       |      |    |
|     | 选项: ☑ 使用微信接收新邮件提醒<br>已启用安全登录,登录邮箱需要微信扫码。点击 <u>更改设置</u> |     |                    |              |                       |         |                  |      |       |      |    |
| 保存  | 更改                                                     | 取消  |                    |              |                       |         |                  |      |       |      |    |

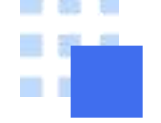

#### 2.6.3帐户设置

在"账户"页面,您可以进行账户昵称的设置, 手机号码设置,发信昵称设置。 注意:登录后请及时添加手机号

| 📝 写信                                | 邮箱设置     |          |           |                    |       |         |          |     |
|-------------------------------------|----------|----------|-----------|--------------------|-------|---------|----------|-----|
| <ul> <li>收信</li> <li>通讯录</li> </ul> | 常规账户     | 换肤 收发信   | 规则 反垃圾    | 文件夹和标签             | 其他邮箱  | 微信绑定    | 提醒服务     | TAX |
| 收件箱(2)                              | 账户信息     |          |           |                    |       |         |          |     |
| 星标邮件 ★<br>通知公告 ◀                    |          | 账户昵称: 南  | 林邮箱       |                    |       |         |          |     |
| 草稿箱(1)<br>已发送<br>已删除                |          | (您)      | 友出的所有邮件,发 | 四十八将显示您的邮          | 稍昵称。) |         |          |     |
| 垃圾箱<br>其他邮箱                         |          |          | ¥ #       | • д -              | ~ 1   |         |          |     |
| 待办   日历<br>在线文档 ₩₩<br>记事本           |          | 手机号码:    |           |                    |       |         |          |     |
| 企业网盘<br>文件中转站                       |          | 我的头像:    |           | 图可以上传一张照片<br>选择照片… | 作为头像。 |         |          |     |
|                                     | 受信任的计算机器 | 送录邮箱无需使用 | 用微信验证登录   |                    |       |         |          |     |
| 胀号管理                                |          |          |           |                    |       |         |          |     |
| 账号名                                 |          | 类型       | 昵称        | 皮肤                 | 操作    | 默认账     | 5        |     |
| liugonatest@nifu edu cn             |          | 众业邮箱     | 南林邮箱      | 极简                 | 沿署    | 里龙 人 仍长 | <b>户</b> |     |

南京林紫大學

NANJING FORESTRY UNIVERSITY

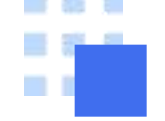

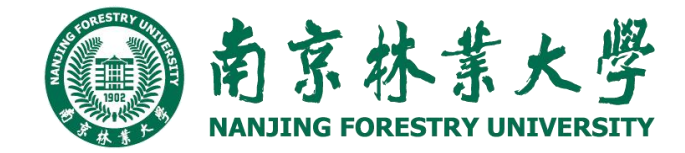

### 2.6.4换肤

您可以在【设置】——【换肤】页面设置邮 箱的皮肤,点击对应的图片即可直接切换皮肤。 比如下图选中了"单车校园"的皮肤,整个邮箱 的页面效果如下图:

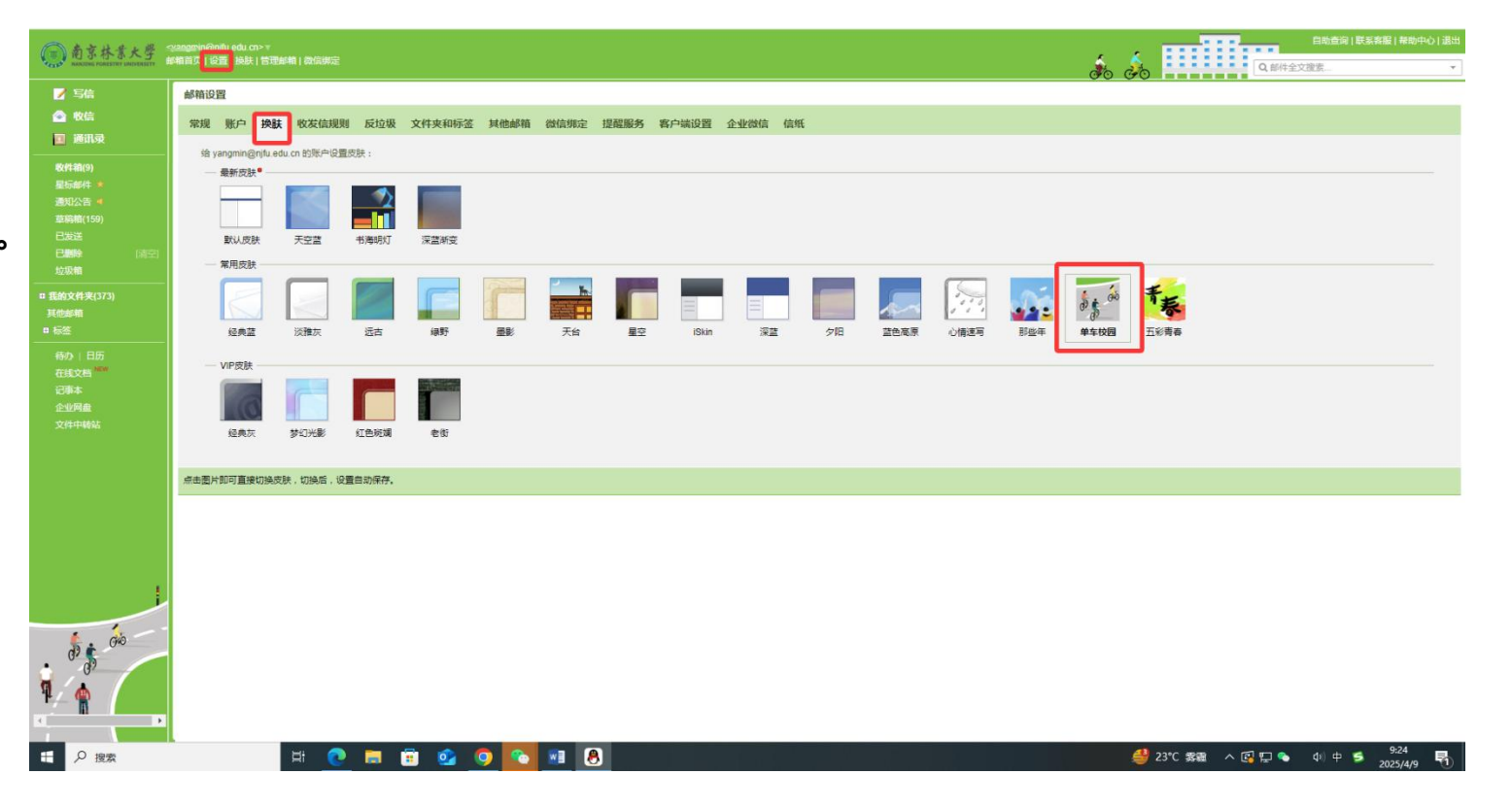

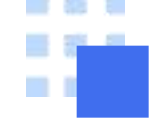

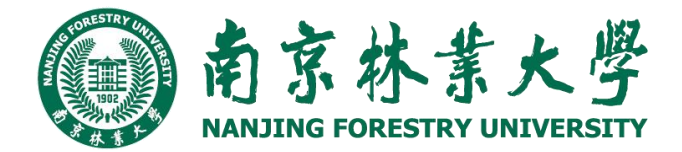

#### 2.6.5反垃圾

您可以在"反垃圾"页面,对黑白名单进行管理。将一个邮件地址添加到黑名单,系统会自动拒收黑名单账号的来信,有效 防止垃圾广告邮件。将一个邮件地址或者域名添加到白名单后,提升邮件的接收率。方法如下:【设置】——【反垃 圾】,然后分别对黑白名单进行设置。 如果您不希望收到某人的邮件,您可以把他的邮件地址加入到黑名单。点击上图黑名单,如下图,把要添加的邮箱地址 添加进去即可。如果把邮箱地址解除黑名单,选中某个邮箱,点删除即可。 而白名单中的邮件地址仅受您自定义规则的影响,确保您可以收到对方的邮件。

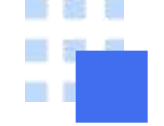

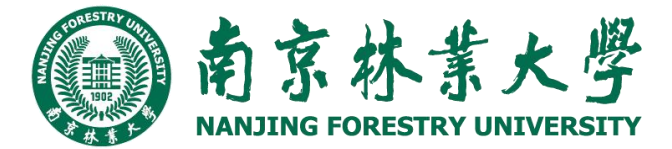

### 2.6.5反垃圾

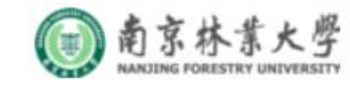

| 📝 写信                                | 邮箱设置                                                |
|-------------------------------------|-----------------------------------------------------|
| <ul> <li>收信</li> <li>通讯录</li> </ul> | 常规 账户 换肤 收发信规则 反垃圾 文件夹和标签 其他邮箱 微信绑定 提醒服务 客户端设置 企业微信 |
| 收件箱(2)                              | 黑名单                                                 |
| 星标邮件 🗙                              |                                                     |
| 通知公告 📢                              | 设置黑名单                                               |
| 草稿箱(1)                              | (如果您不希望收到某人、某站点的邮件,您可以把对方邮件地址加入到黑名单。)               |
| 已发送                                 |                                                     |
| 已删除                                 |                                                     |
| 垃圾箱                                 | 日名単                                                 |
| 其他邮箱                                | 设置白名单                                               |
| 待办   日历<br>在线文档 <sup>NEW</sup>      | (邮件白名单中的来信,仅受您自定义的收信规则影响,系统不自动拦截。)                  |

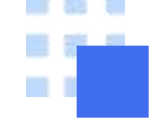

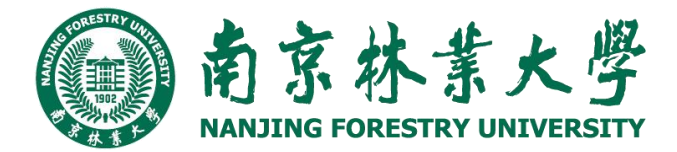

m 南京林業大學 南林邮箱<liugongtest@njfu.edu.cn>

#### 2.6.6其他邮箱

通过企业邮箱不仅能够收取自身的邮件,也能代收其他邮箱中的邮件。方便您在同一个邮箱中管理多个帐号的邮件。 件。 企业邮箱是采用通用的POP3协议进行邮件代收,因此也要求对方支持POP3功能。一些邮箱对POP3收取功能设 置了开关,您需要先确认在被代收的邮箱中开启了POP3功能。

| NANJING FORESTRY UNIVERSITY          | 相目以一设直 - "殃肤   似信绑定                                   |
|--------------------------------------|-------------------------------------------------------|
| 🗾 写信                                 | 邮箱设置                                                  |
| <ul><li>✓ 收信</li><li>■ 通讯录</li></ul> | 常规账户换肤收发信规则反垃圾文件夹和标签其他邮箱微信绑定提醒服务客户端设置企业微信             |
| <b>收件箱(2)</b><br>星标邮件 ★<br>通知公告 ●    | 添加其他邮箱账户<br>(通过设置其他邮箱账户,可在南京林业大学里收取到其他邮箱的邮件。什么是其他邮箱?) |
| 草稿箱(1)                               | 其他邮箱账户                                                |

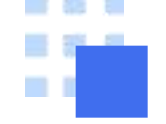

### 2.6.6其他邮箱

1、新建其他邮箱帐号

下面以Gmail为例说明代收邮箱的创建过程。 第一步:开启Gmail的POP3功能 (1)登录Gmail,点击页面右上角的"设置"。 (2)选择"转发和POP/IMAP",找到"POP下载"标 签。

(3)勾选对应的pop选项,完成pop3功能开启的 设置。

另外,您也可以开启Gmail的Imap访问协议,只 要在相应的栏目里,点击"启用IMAP"即可。

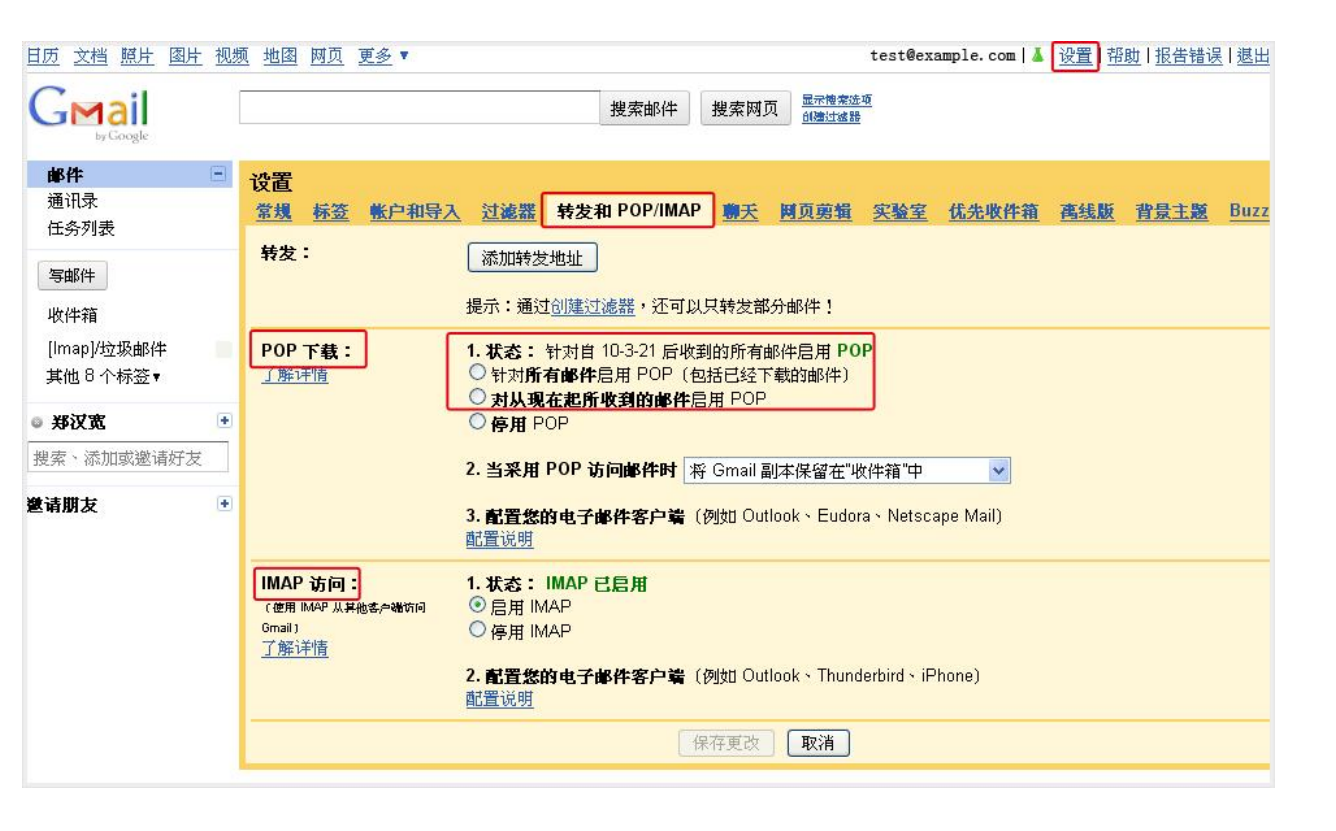

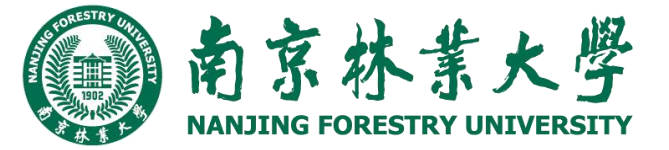

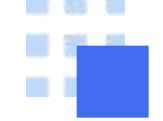

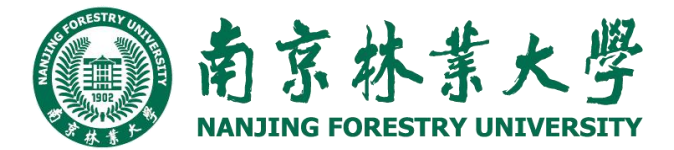

### 2.6.6其他邮箱

第二步: 绑定其他邮箱

(1)登录成员邮箱后,点击首页左上角的"设置"。

(2)在"邮箱设置"页面中,点击"其他邮箱"。

(3)单击"添加其他邮箱账户",进入"添加其他邮箱账户"的设置页面。

(4)输入您希望管理的其他邮箱信息,包括邮箱名字和密码。然后,勾选一些配置选项后,点击"确定收取",完成其他邮箱的绑定操作。

温馨提示:这里如果勾选了第三个选项,会导致被代收的邮箱中的所有邮件都被删除掉。请慎重。

(5)设置成功后,可以选择是否收取邮件。

收取其他邮箱中的邮件

创建其他邮箱帐号后,您就可以在对应的邮箱收取页中,通过点击"收取邮件"来收取其他邮箱的邮件了。

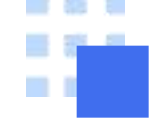

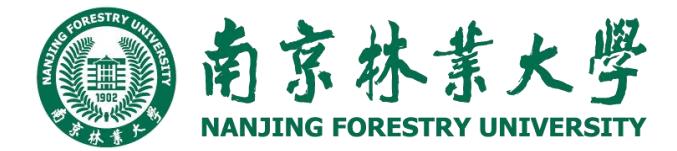

### 2.6.6其他邮箱

#### 2、修改其他邮箱帐号

如果您的其他邮箱帐号发生了变动,比如修改了密码,则可以通过入口"设置"-"其他邮箱"-"修改设置"来进行设置。

进入"修改其他邮箱账户设置"页面后,修改相关的参数,点击"保存更改"即可。

| 1000 | 其他邮箱   | 微信绑定        | 提醒服务 | 客户端设置 | 企业微信 | 信纸                |
|------|--------|-------------|------|-------|------|-------------------|
|      |        |             |      |       |      |                   |
| 略。什  | 么是其他邮箱 | <b>1</b> 7) |      |       |      |                   |
| 邮件   | 总      | 邮件          |      |       |      | 操作                |
| E.   |        | 0           |      |       |      | 查看收取记录改名设置   删除 ? |

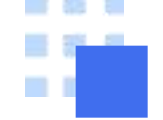

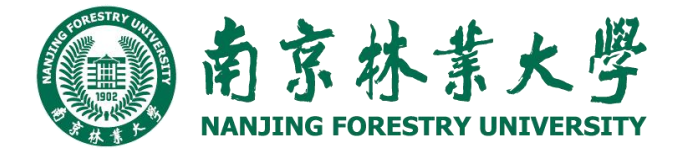

#### 2.6.7信纸

在"信纸"页面中,您可以选择各种信纸来美化自己的邮件,或者设置自己个性化信纸。方法如下:【设置】—— 【信纸】,选择信纸的效果如下图。

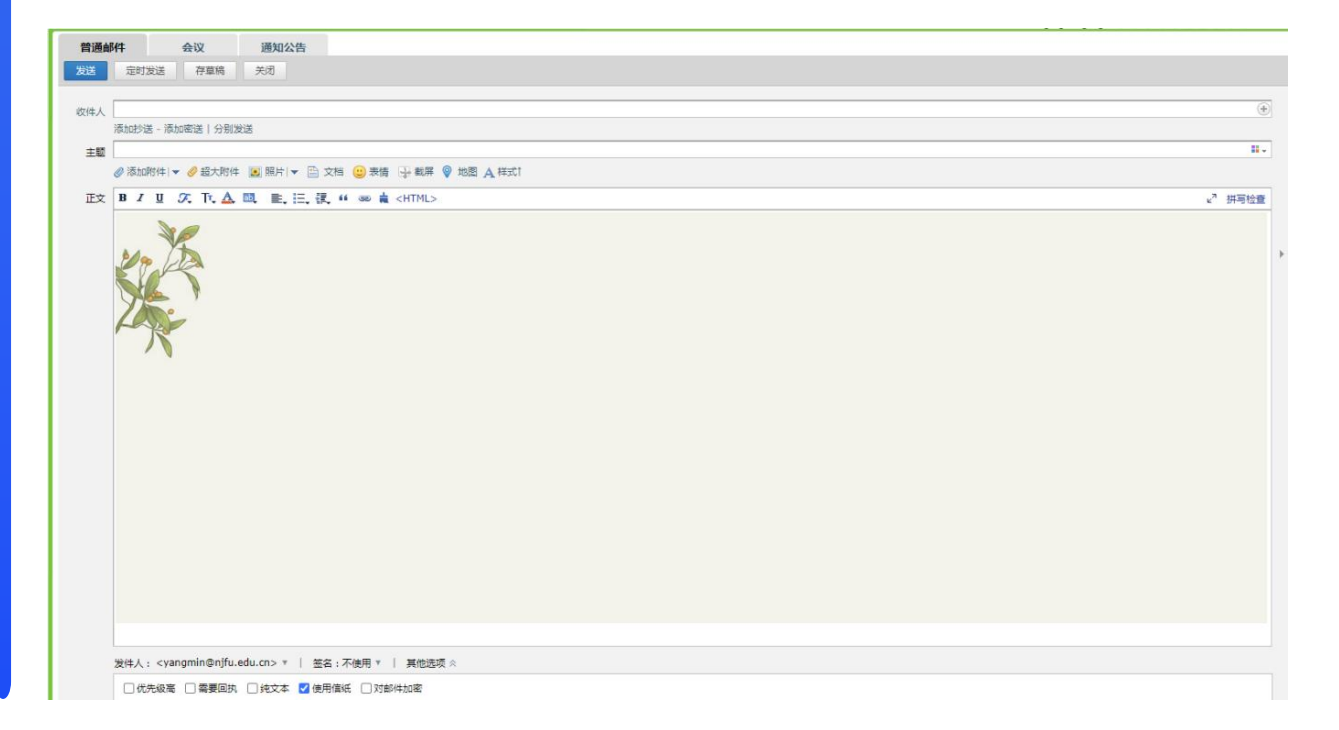

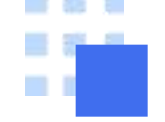

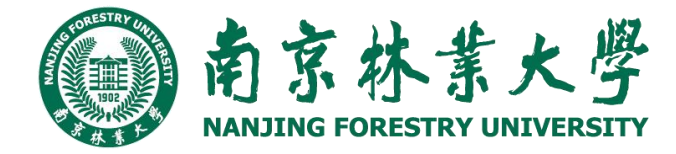

### 2.6.8记事本

1、写记事
 (1)登录成员邮箱后,点击页面右侧的"记事本"。
 (2)进入"写记事"页面,填写主题和正文。
 (3)然后,您还可以设置提醒、标记为待办记事、以及对记事进行分类管理等。
 (4)最后,点击"保存"完成记事。

| ☞ 写信                           | 写记事                                          |
|--------------------------------|----------------------------------------------|
| 🎂 收信                           | 保存 存草稿 关闭                                    |
| ▲ 通讯录                          | 主题 主题                                        |
| 收件箱(1)                         | ■ 照片 😂 表情 🙀 截屈 A 文字格式!                       |
| 星标邮件 ★ 内部公告                    | 正文                                           |
| 草稿箱(3)                         |                                              |
| 已发送                            |                                              |
| 垃圾箱                            |                                              |
| 田我的文件夹                         |                                              |
| □ 具他即相<br><b>娄</b> exmailkf    |                                              |
| 贺卡   明信片                       |                                              |
| 待办 <mark>(新) </mark> 日历<br>记事本 |                                              |
| 企业网盘                           |                                              |
| 文件中转站                          |                                              |
|                                |                                              |
|                                |                                              |
|                                | 🔲 🌟 星标记事 🔲 修改创建时间 🗐 纯文本   分类: 末分类 💿 🔻 🛛 新建分类 |
|                                | 保存 存草稿 关闭                                    |

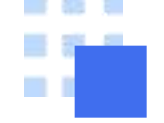

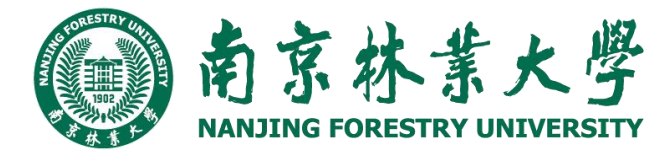

#### 2.6.8记事本

#### 2、查看记事

(1)登录成员邮箱后,点击页面右侧的"记事本"。
(2)在页面右侧,点击"所有记事",即可查看记事内容。
而待办内容会有红旗标注在题目旁边,突出重要性。
(3)此外,您还可以通过关键词搜索来查找记事,或
者通过记事的类别和时间来查找。
(4)系统会对记事按照时间的先后进行归档,方便您
随时查看。

| <ul> <li>✓ ∋ IG</li> <li>過 收信</li> <li>② 通讯录</li> </ul> |                     | 记事本<br>记录想法、文章、心情。<br>写记事 翻阅所有记事 |                                                                                               | 所<br>* 星根<br>设置               | 117月<br>117月<br>117月<br>117月<br>117月<br>117月<br>117月<br>117月                      | ī(1)<br>ī                              |                                |                                                                                     |                                                                           |
|---------------------------------------------------------|---------------------|----------------------------------|-----------------------------------------------------------------------------------------------|-------------------------------|-----------------------------------------------------------------------------------|----------------------------------------|--------------------------------|-------------------------------------------------------------------------------------|---------------------------------------------------------------------------|
| 收件箱(1)                                                  | 快捷写记事               |                                  | ☑ 完整格式                                                                                        | 搜索计                           | 3                                                                                 |                                        |                                |                                                                                     | _                                                                         |
| 星标邮件 📩                                                  | l,                  |                                  |                                                                                               |                               |                                                                                   |                                        |                                | 搜索                                                                                  |                                                                           |
| 内部公告                                                    |                     |                                  |                                                                                               | 我的法                           | 类仓                                                                                |                                        |                                | 管理                                                                                  | 里                                                                         |
| 草稿箱(3)<br>コピジ                                           | 保存                  |                                  |                                                                                               | 未分                            | 类(1)                                                                              |                                        |                                |                                                                                     |                                                                           |
| 已反因                                                     |                     |                                  |                                                                                               | 微信                            | 语音词                                                                               | 2事本                                    |                                |                                                                                     |                                                                           |
| 垃圾箱                                                     | 最近记事                | *                                | 星标记事                                                                                          | 日に                            |                                                                                   |                                        |                                |                                                                                     |                                                                           |
|                                                         | 1/1-1-1 1/2-2:0 EDT |                                  |                                                                                               | 10.55                         |                                                                                   |                                        |                                |                                                                                     |                                                                           |
| 田我的文件夹                                                  |                     |                                  | 温馨提示                                                                                          |                               |                                                                                   |                                        |                                |                                                                                     |                                                                           |
| □我的文件夹 □其他邮箱                                            |                     |                                  | <b>温馨提示</b><br>星标记事是您对所有重要记事的归类。<br>星标记事有一个特别的标识"。"                                           |                               | ₹ 20                                                                              | )14年                                   | •                              | < 11                                                                                | 归                                                                         |
| 田我的文件夹<br>□其他邮箱<br>世 exmailkf                           |                     |                                  | <b>温馨提示</b><br>星标记事是您对所有重要记事的归类。<br>星标记事有一个特别的标识" <mark>会</mark> ",并在<br>邮箱首页有明 <u>显</u> 的提示。 | E                             | <ul><li>&lt; 20</li></ul>                                                         | )14年<br>二                              | ►<br>Ξ                         | <ul><li>&lt; 11</li><li>□</li></ul>                                                 | に月<br>五                                                                   |
| <ul> <li>■ 我的文件夹</li> <li>□ 其他邮箱</li> <li></li></ul>    | -                   |                                  | <b>温馨提示</b><br>星标记事是您对所有重要记事的归类。<br>星标记事有一个特别的标识" <mark>,</mark> ",并在<br>邮箱首页有明显的提示。          | 日<br>26                       | <ul> <li>4 20</li> <li></li> <li>27</li> </ul>                                    | )14年<br>二<br>28                        | ►<br>Ξ<br>29                   | <ul><li>▲ 11</li><li>四</li><li>30</li></ul>                                         | リリア<br>リンク<br>リンク<br>リンク<br>リンク<br>リンク<br>リンク<br>リンク<br>リンク<br>リンク<br>リンク |
| <ul> <li>□ 我的文件夹</li> <li>□ 其他邮箱</li> <li></li></ul>    |                     |                                  | <b>温馨提示</b><br>星标记事是您对所有重要记事的归类。<br>星标记事有一个特别的标识" <mark>"</mark> ",并在<br>邮箱首页有明显的提示。          | 日<br>26<br>2                  | <ul> <li>4 20</li> <li></li> <li>27</li> <li>3</li> </ul>                         | )14年<br>二<br>28<br>4                   | ►<br>Ξ<br>29<br>5              | <ul> <li>▲ 11</li> <li>四</li> <li>30</li> <li>6</li> </ul>                          | レ月<br>五<br>31<br>7                                                        |
| <ul> <li>□ 我的文件夹</li> <li>□ 其他邮箱</li> <li></li></ul>    |                     |                                  | <b>温馨提示</b><br>星标记事是您对所有重要记事的归类。<br>星标记事有一个特别的标识"★",并在<br>邮箱首页有明显的提示。                         | 日<br>26<br>2<br>9             | <ul> <li>20</li> <li>27</li> <li>3</li> <li>10</li> </ul>                         | 014年<br>二<br>28<br>4<br>11             | ►<br>Ξ<br>29<br>5<br>12        | <ul> <li>▲ 11</li> <li>□</li> <li>30</li> <li>6</li> <li>13</li> </ul>              | L月<br>五<br>31<br>7<br>14                                                  |
| <ul> <li>□ 我的文件夹</li> <li>□ 其他邮箱</li> <li></li></ul>    |                     |                                  | <b>温馨提示</b><br>星标记事是您对所有重要记事的归类。<br>星标记事有一个特别的标识"★",并在<br>邮箱首页有明显的提示。                         | 日<br>26<br>2<br>9<br>16       | <ul> <li>20</li> <li>27</li> <li>3</li> <li>10</li> <li>17</li> </ul>             | )14年<br>二<br>28<br>4<br>11<br>18       | ►<br>Ξ<br>29<br>5<br>12<br>19  | <ul> <li>▲ 11</li> <li>□</li> <li>30</li> <li>6</li> <li>13</li> <li>20</li> </ul>  | L月<br>五<br>31<br>7<br>14<br>21                                            |
| <ul> <li>□ 我的文件夹</li> <li>□ 其他邮箱</li> <li></li></ul>    |                     |                                  | <b>温馨提示</b><br>星标记事是您对所有重要记事的归类。<br>星标记事有一个特别的标识" <mark>,</mark> ",并在<br>邮箱首页有明显的提示。          | 日<br>26<br>2<br>9<br>16<br>23 | <ul> <li>20</li> <li>27</li> <li>3</li> <li>10</li> <li>17</li> <li>24</li> </ul> | )14年<br>二<br>28<br>4<br>11<br>18<br>25 | ►<br>29<br>5<br>12<br>19<br>26 | <ul> <li>▲ 11</li> <li>30</li> <li>6</li> <li>13</li> <li>20</li> <li>27</li> </ul> | L月<br>五<br>31<br>7<br>14<br>21<br>28                                      |

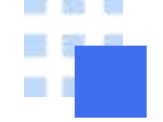

### 2.6.8记事本

3、编辑记事

在同一页面,选择相应的记事下的"编辑"链接,即可进入修改。

4、删除记事

在同一页面,单击相应的记事下的"删除"链接,在弹 出框中选择"确定"完成删除。

| manuling FORESTRY UNIVERSITY 由                                                                                         | 前京林                                                                                                    |  |  |  |  |  |  |
|----------------------------------------------------------------------------------------------------|----------------------------------------------------------------------------------------------------|--|--|--|--|--|--|
| <ul> <li>☑ 写信</li> <li>● 收信     <li>圓 通讯录</li> </li></ul>                                                              | <b>所有记事</b><br>《返回 写记事                                                                                              |  |  |  |  |  |  |
| <ul> <li>收件箱(3)</li> <li>星标邮件 ★</li> <li>通知公告 ●</li> <li>草稿箱(1)</li> <li>已发送</li> <li>已删除 [清空]</li> <li>垃圾箱</li> </ul> | <ul> <li>★ 1</li> <li>创建时间: 1分钟前   分类: Uncategorized ▼</li> <li>1</li> <li>阅读全文 编辑 - 删除</li> <li>《返回 写记事</li> </ul> |  |  |  |  |  |  |
| 団 其他邮箱(112)                                                                                                    |                                                                                                    |  |  |  |  |  |  |
| 待办   日历<br>在线文档 <sup>NEW</sup>                                                                                         |                                                                                                    |  |  |  |  |  |  |
| 记事本                                                                                                    |                                                                                                    |  |  |  |  |  |  |
| 企业网盘<br>文件中转站                                                                                                    |                                                                                                    |  |  |  |  |  |  |
|                                                                                                    |                                                                                                    |  |  |  |  |  |  |

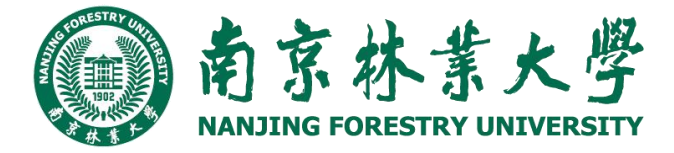

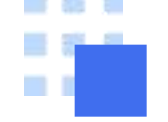

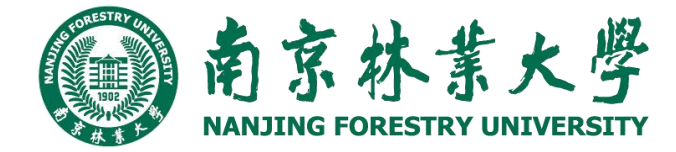

#### 2.6.9文件中转站

"文件中转站"提供大文件网络临时存储的服务。标准服务下,提供32G的存储容量,支持上传最大2G的文件,可以在网页上查看到文件的期限。注意存放有效期是一个月,到期前可以无限续期。 登录成员邮箱帐号后,在页面左侧点击"文件中转站",然后单击"上传文件"即可。

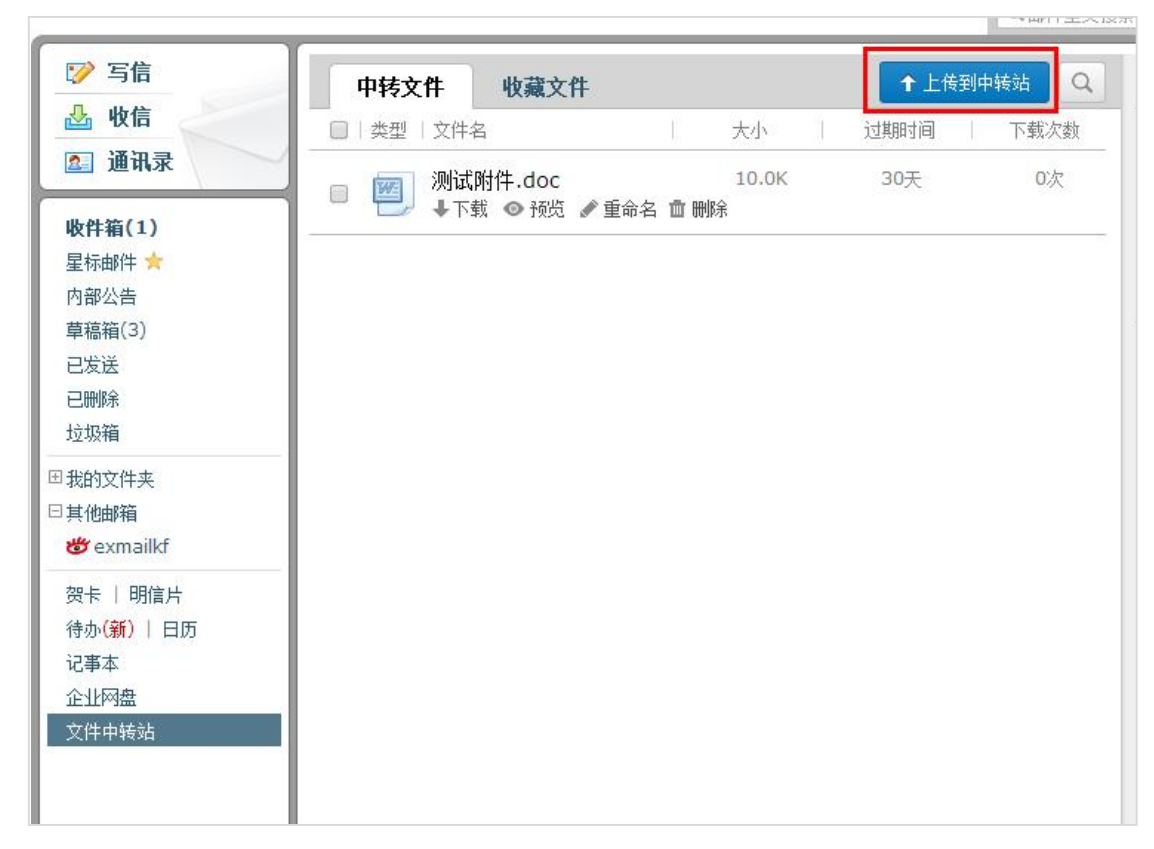

医弹簧软管管管 管壁属脊髓筋炎 医标准外部的

# 3

### 客户端邮箱使用

....

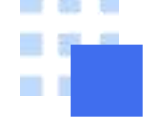

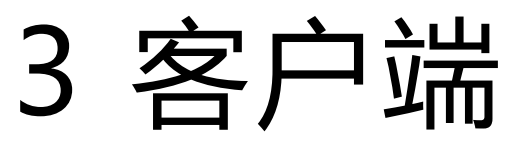

学校邮箱支持Outlook, Foxmail等邮件 客户端来进行邮件管理。支持通过POP3, IMAP两种协议,并支持SSL安全访问。

对于一些特殊文件夹中的邮件,例如"我 的文件夹"、"垃圾箱"您可以选择是否收 取。

止亚岬相延床 IMAF/JMTF/FVF/LAVIANYE IW力,芯穴需应针间平火县,即号用禁心骨/ 骊衣计拟及岬针。 设置方法 接收服务器: imap.exmail.qq.com(使用SSL, 端口号993) 发送服务器: smtp.exmail.qq.com(使用SSL, 端口号465) 杳看设置方法 开启服务 ✓ 开启IMAP/SMTP服务 ✓ 开启POP/SMTP服务 收取选项 □ 收取"我的文件夹" (对 POP3、IMAP、Exchange 协议有效) □ 收取垃圾邮件隔离提醒 (仅对 POP3 协议有效) □ 保存已发送邮件到服务器 (仅对 SMTP 协议有效) □ 禁止收信软件删信 (仅对 POP3 协议有效。为什么会有收信软件删信?) 收取 最近30天 ✔ 的邮件(仅对 POP3、IMAP 协议有效。了解更多)

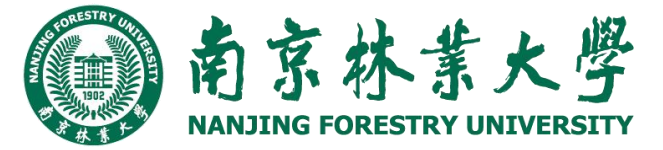

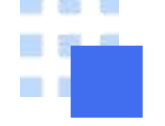

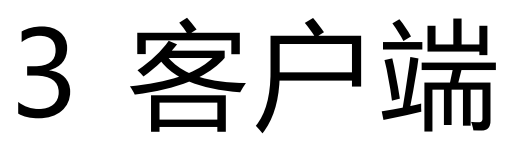

#### 3.1 通用客户端协议与地址

POP类型,则请填写:

接收邮件服务器: pop.exmail.qq.com , 使用SSL, 端口号995 发送邮件服务器: smtp.exmail.qq.com , 使用SSL, 端口号465

IMAP类型,则请填写: 接收邮件服务器: imap.exmail.qq.com,使用SSL,端口号993 发送邮件服务器: smtp.exmail.qq.com,使用SSL,端口号465

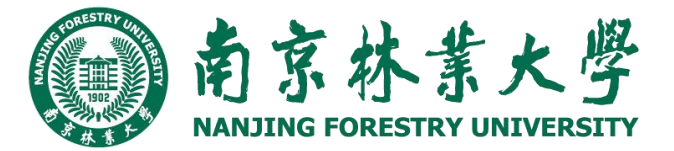

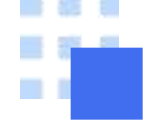

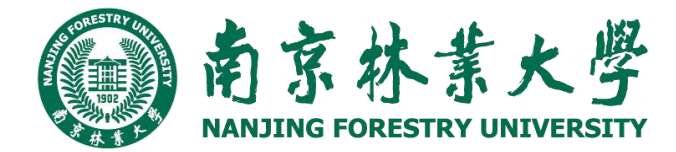

### 3 客户端

### 3.2 foxmail客户端

Foxmail 作为腾讯企业微信邮箱专用客户端,可以让更多企业用户畅享腾讯企业邮的功能。

1、快速新建账号:windows版Foxmail支持使用企业微信、微信扫码或手机验证、账号密码的方式新建登录腾讯 企业邮账号;

- 2、联系人同步:支持同步网页端邮箱个人和企业通讯录;
- 3、Windows版Foxmail支持查看他人共享的日历;
- 4、腾讯企业邮账号写信时支持展示收件人的部门信息;
- 5、腾讯企业邮账号支持读信和写信时实时翻译原文;
- 6、支持同步腾讯企业邮箱标签以及设置自动回复。
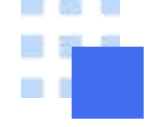

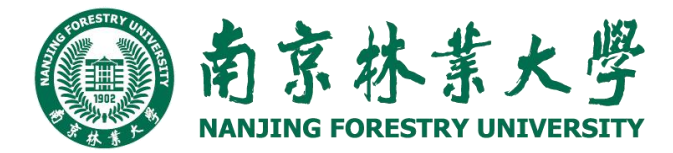

合

# 3 客户端

## 3.2 foxmail客户端

#### 1、微信扫码登录

打开foxmail,点击【新建账号->选择->腾讯企业邮箱】,使用个人微信扫码可成功配置。如该微信绑定多个腾讯企业邮箱,需要选择具体账号。

注意:默认imap服务器接收类型,如需pop服务器接收类型使用账号密码手动设置方式配置。

| l anve 🦳 a trajaçãe M 🚧 texicada                                                                    | C IEARDH |                     |                                                                        |      |
|----------------------------------------------------------------------------------------------------|----------|---------------------|------------------------------------------------------------------------|------|
| Artisald da                                                                                         |          | 系统设置 新建帐号           |                                                                        |      |
| 勝田企业総已升级为企业微信部積顯券<br>企业微信是勝讯企业邮专属官方客户端,请使用企<br>业微信收发邮件。<br>下載企业微信电脑版<br>未开通企业微信的企业邮帐号■ 点击此处添加<br>取消 |          | E<br>窓用<br>cance as | C・ 時代企业部<br>日的配置账号 日の配置账号 同時合件の代表の代表の代表の代表の代表の代表の代表の代表の代表の代表の代表の代表の代表の | ⑦ 帮助 |
| 与入 部時                                                                                               |          | 手动设置                | tité:                                                                  | 取消   |
| 4802 1028 1078(A)                                                                                   |          |                     |                                                                        |      |
|                                                                                                    |          |                     |                                                                        |      |

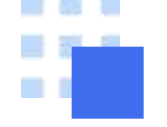

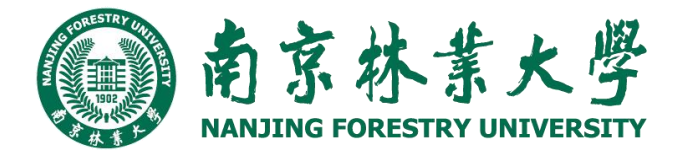

## 3.2 foxmail客户端

#### 2、账号密码登录

打开foxmail,点击【新建账号->选择->腾讯企业邮箱】后在扫码页面选择"账号密码",输入账号密码 (如已开启 安全登录需要使用客户端专用密码)即可。

注意:账号密码登录默认imap服务器接收类型,如需使用pop服务器接收类型,需选择手动设置。

| 四周 ・ 一般 四周全部 ・ 一学 特友 ・ ノ |                                                                                                    | Q 1度於即1 |
|--------------------------|----------------------------------------------------------------------------------------------------|---------|
| 期 >                      | 新建帐号 × × × 网讯企业邮号属官方客户端,请使用企 业微信收发邮件。 下载企业微信电脑版                                                                                                    |         |
| 5762                     | 未开通企业微信的企业邮帐号 点击此处添加<br>1023 / 1023 / 1 |         |

<section-header>

 CO 時讯企业邮

 古码配置账号

 近码配置账号

 重成正式

 通过手机验证码验证

 通过帐号密码验证

 更容登录方式 、

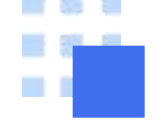

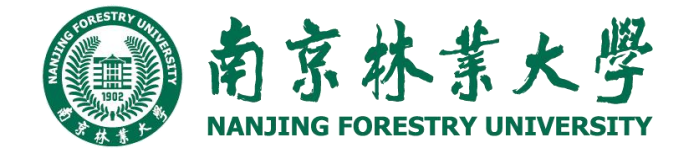

### 3.3成员如何绑定/关联微信以及开启安全登录获取客户端专用密码?

#### 1、绑定微信

成员登录邮箱后,选择弹框的"微信绑定"入口或者进入【设置->微信绑定】点击"绑定微信"。 打开微信使用"扫一扫"扫描此二维码。在微信上点击【确定】即可完成绑定。

南京林ま大學 makting Portestray UNIVERSITY matching Portestray UNIVERSITY

| ] 写信            |      | 邮箱设置 | <u>٢</u> |    |              |              |           |                 |        |        |       |      |    |
|-----------------|------|------|----------|----|--------------|--------------|-----------|-----------------|--------|--------|-------|------|----|
| 》 收信<br>』 通讯录   |      | 常规   | 账户       | 换肤 | 收发信规则        | 反垃圾          | 文件夹和标签    | 其他邮箱            | 微信绑定   | 提醒服务   | 客户端设置 | 企业微信 | 信纸 |
| (件箱(3)<br>标邮件 🖈 |      | 微信   | 设置       |    |              |              |           |                 |        |        |       |      |    |
| 稿箱(1)<br>发送     |      |      |          |    | 绑定微<br>绑定后,停 | 化信<br>使用微信扫码 | 發录。可在微信收发 | <b>ઇ邮件、查找</b> 同 | 事以及接收账 | 号异常提醒。 | 了解更多  |      |    |
| 删除              | [清空] |      |          |    |              |              |           |                 |        |        |       |      |    |
| 圾箱              |      | 安全   | 登录       |    |              |              |           |                 |        |        |       |      |    |

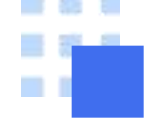

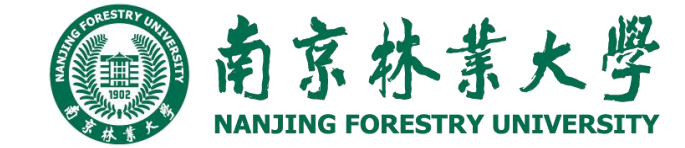

### 3.3成员如何绑定/关联微信以及开启安全登录获取客户端专用密码?

#### 2、开启安全登录设置

开启后,将进一步保障您的账号安全,登录方式 升级为:网页端登录需使用微信扫码;客户端登 录需使用"客户端专用密码",更有效保障您的邮 箱安全。

- 1) 绑定微信之后,在安全登录的设置,可以看到 【开启安全登录】的按钮,点击开启。
- 点击【开启安全登录】之后,会提示开启后的
   登录方式:开启后登录网页端只能通过微信扫码,
   客户端需使用"客户端专用密码"登录。

| 见 账户 换肤 收 | 双发信规则 反垃圾 | 文件夹和标签       | 其他邮箱     | 邮箱绑定    | 收发信设置     | 信纸     |
|-----------|-----------|--------------|----------|---------|-----------|--------|
|           |           |              |          |         |           |        |
| 的信设置      |           |              |          |         |           |        |
| 御桂里・      |           |              |          |         |           |        |
| 10410 5.  | 可使用微信扫码登录 | ,在微信收发邮件、查   | 找同事以及接   | 牧账号异常提醒 | 星了解更多     |        |
|           |           |              |          |         |           |        |
| -         |           | ٦            |          |         |           |        |
| 安全设置:     | 开后安全登录    |              |          |         |           |        |
|           | 井启后, 须重新登 | 录邮箱; 无法使用原密( | 肖登录, 网页制 | 波请使用微信: | 3码, 客戶端请例 | 吧用"客尸" |
| 登录方式:     | 25 =      | 白田共          |          | 000     |           |        |
|           | 豆束        | 后用則          |          |         | 今日につうなう   |        |
|           | 网贝տ即相     | 燃号+密码盘录/佩    | 加合均均金求   | 11文行    | 佩信坩俏豆求    |        |
|           | 客户端邮箱     | 账号+密码登录      |          | 仅支持     | 客户端专用密码   |        |
|           |           |              |          |         |           |        |
| 信任计算机:    | 需先启用微信安全  | 登录           |          |         |           |        |
|           | 受信任的计算机登录 | 邮箱无需使用微信验证   | 登录       |         |           |        |

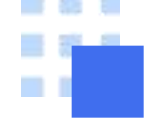

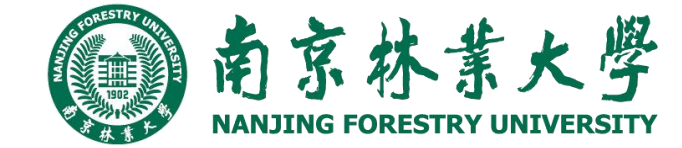

## 3.3成员如何绑定/关联微信以及开启安全登录获取客户端专用密码?

 如何获取客户端专用密码/客户端授权码 邮箱开启安全登录,登录客户端需要在客户端专 用密码设置项里面【生成新密码】。
 注意:每次生成的密码皆可使用,无需记住此密 码,请勿告诉他人
 另外,网页端开启安全登录后,在微信公众号或 者小程序进入邮箱后在【设置->客户端密码】里 面也可以获取,获取客户端密码记录会同步至网 页端。

微信号: 可使用微信扫码登录,在微信收发邮件、查找同事以及接收账号异常提醒了解更 关闭安全登录 安全设置 开启后,须重新登录邮箱;无法使用原密码登录,网页版请使用微信扫码,客户。 登录方式: 登录 启用前 启用后 账号+密码登录/微信扫码登录 仅支持微信扫码 网页端邮箱 客户端邮箱 账号+密码登录 仅支持客户端专 客户端专用密码: 生成新密码 已开启微信安全登录,登录第三方客户端时,密码框需输入"客户端专用密码"进 信任计算机: 未信任当前计算机 受信任的计算机登录邮箱无需使用微信验证登录

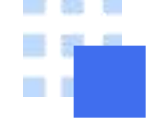

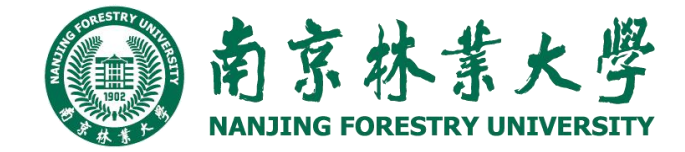

3 客户端

## 3.3成员如何绑定/关联微信以及开启安全登录获取客户端专用密码?

生成密码后,客户端登录时在密码框输入该"客户 端专用密码"

| 新建帐号            | ×             |
|-----------------|---------------|
|                 | ②帮助           |
| ▶ 時讯企业邮         |               |
| <del>帐号</del> : |               |
| 密码:             |               |
|                 |               |
|                 |               |
|                 |               |
| 通过扫码验证 通过手机验证   | 冯验证           |
| 手动设置            | 迷续 <b>取</b> 消 |

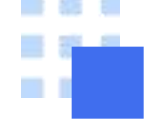

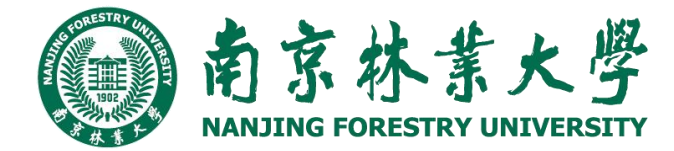

## 3.4 邮箱配置常见问题

1、foxmail客户端配置企业微信邮箱提示:service is not open foxmail客户端登录企业微信邮箱提示:服务未开通,需检查以下设置:

(1) 网页端登录【企业微信邮箱->设置->收发信设置】是否开启了客户端服务,需开启服务后点击"保存", 重试客户端登录。

(2)网页端登录【企业微信邮箱->设置->邮箱绑定】查看是否开启了安全登录,开启安全登录需生成授权码 配置客户端。

2、foxmail客户端收取邮件提示:501管理员已强制开启微信动态码登录 出现该提示是由于企业管理员在管理后台开启了【安全登录】设置,建议网页端登录邮箱【绑定微信->开启安 全登录】,使用客户端授权码或微信扫码验证登录foxmail客户端。 若不需要开启安全登录,可联系公司邮箱管理员登录【管理后台->协作->设置->安全登录】取消强制安全登 录后重试。

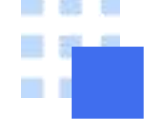

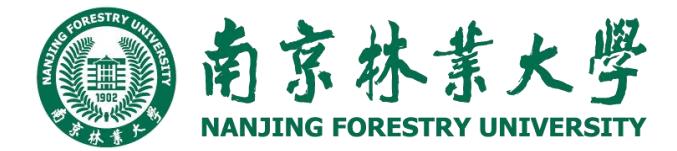

## 3.4 邮箱配置常见问题

3、网页端设置的自定义文件夹未同步到foxmail客户端

(1) 核查foxmail客户端配置的服务器协议,配置pop协议不支持同步网页端自定义文件夹至客户端;

(2) 网页端登录【邮箱->设置->收发信设置】是否有勾选"收取我的文件夹",勾选后点击"保存",重启客户端 点击"收取邮件"后查看是否有同步;

(3) 网页端邮箱是否设置了文件夹加锁, 被加锁的文件夹邮件无法同步到客户端查看, 如需同步至客户端, 建议解除文件夹加锁区域。

4、foxmail客户端登录企业微信邮箱收取邮件不全

(1) 核查foxmail客户端配置的协议,若配置的是pop协议仅支持收取网页端收件箱邮件,不支持同步已发送、 其他文件夹的邮件;

(2) 若配置的是IMAP协议,通过电脑网页版登录【企业邮箱->设置->收发信设置】查看是否有设置收取全部邮件,可修改收取范围为"全部邮件"后保存,重启客户端看下。

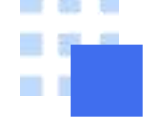

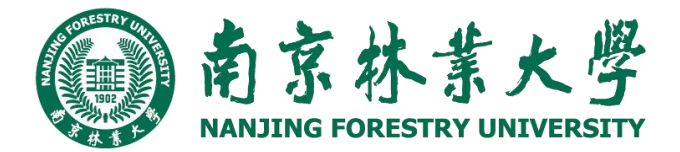

## 其他注意事项

- 1、校园邮箱实名制,所有登记信息必须准确无误,每个人为自己的邮箱负责;
- 2、严禁将自己的校园邮箱租售给他人或平台使用,严禁将自己的邮箱密码泄露或发到网络平台上(学校不会 以任何形式收集用户密码或者要求验证);
- 3、邮件涉及钱财、转账、学术论文等,一定要慎之又慎,不要轻易相信,一定要通过其他渠道核实;
- 4、涉密不上网,上网不涉密,邮箱不允许用来发送涉密信息;
- 5、千万不要点击陌生邮件的链接或者附件。

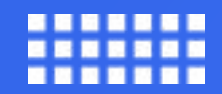

### THE END

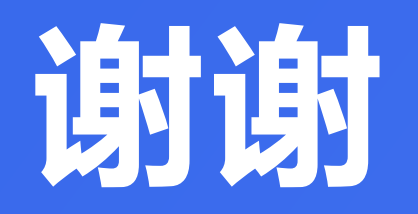

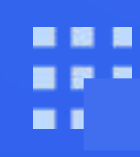